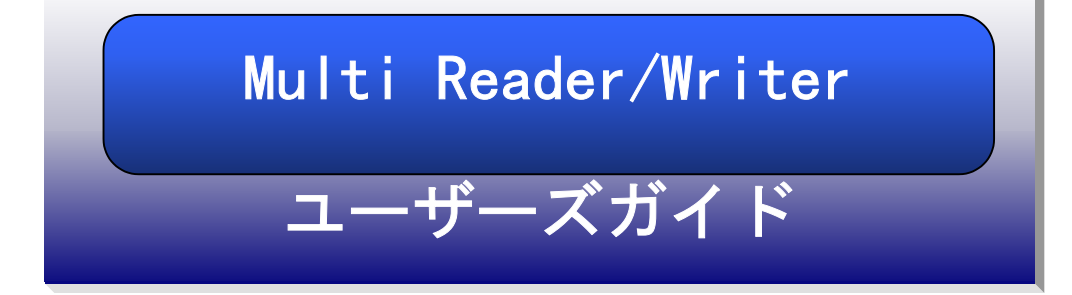

USB-Multi\_RW-P03

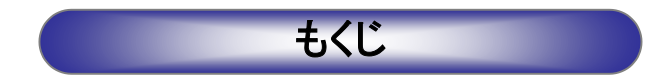

ここでは、本製品の使用方法をOS毎に説明します。 お使いのOSの個所をご覧ください。

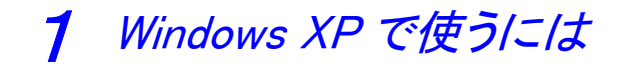

| パソコンへ接続する   | • • • | • • | • • | • | • • | • • | • | •   | • • | ÷ | • • | ÷ | • • | ÷ | • 4 | 1 |
|-------------|-------|-----|-----|---|-----|-----|---|-----|-----|---|-----|---|-----|---|-----|---|
| 基本的な使い方・・・・ | •••   | ••• | • • | • | • • | • • | • | ••• | • • | • | • • | ÷ | • • | ÷ | • ( | 5 |
| フォーマットするには  | •••   | ••  | • • | • | ••  | ••  | • | ••  | • • | • | • • | ÷ | ••  | 1 | 12  | 2 |

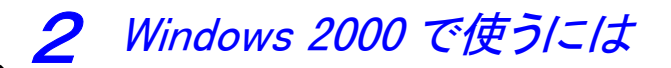

| サポートソフトのインストール                              | 15 |
|---------------------------------------------|----|
| パソコンへ接続する                                   | 17 |
| 基本的な使い方・・・・・・・・・・・・・・・・・・・・・・・・・・・・・・・・・・・・ | 19 |
| フォーマットするには・・・・・・・・・・・・・・・・・・・・・・・・          | 23 |

### 3 Windows Meで使うには

| パソコンへ接続する                                   | 26 |
|---------------------------------------------|----|
| 基本的な使い方・・・・・・・・・・・・・・・・・・・・・・・・・・・・・・・・・・・・ | 28 |
| フォーマットするには・・・・・・・・・・・・・・・・・・・・・・・・          | 32 |

| サポートソフトのインストール ・・・・・               | 36 |
|------------------------------------|----|
| パソコンへ接続する                          | 38 |
| 基本的な使い方・・・・・・・・・・・・・・・             | 42 |
| フォーマットするには・・・・・・・・・・・・・・・・・・・・・・・・ | 44 |

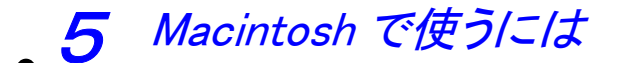

| お使いになる前に                                    | 48 |
|---------------------------------------------|----|
| サポートソフトのインストール                              | 50 |
| パソコンへ接続する                                   | 52 |
| 基本的な使い方・・・・・・・・・・・・・・・・・・・・・・・・・・・・・・・・・・・・ | 53 |

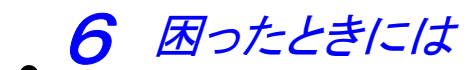

| 困ったときには(もくじ)                 | 56 |
|------------------------------|----|
| 接続から動作確認まで(Windows 編) ·····  | 58 |
| 使用時のトラブル(Windows 編)・・・・・・・   | 62 |
| 接続から動作確認まで(Macintosh 編)····· | 64 |
| 使用時のトラブル(Macintosh 編)······  | 65 |

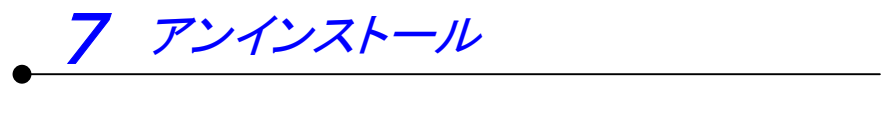

アンインストール・・・・・・・・・・・・・・・・・66

この章では、本製品を Windows XP で使用する場合の使い方を説明します。

#### P4 パソコンへ接続する

本製品をパソコンへ接続します。 ※はじめて本製品を使用する場合は、まずこちらをお読みください。

#### P6 基本的な使い方

#### P12 フォーマットするには

通常、メディア購入時はフォーマットされていますのでフォーマットする必要は ありません。ただし特にフォーマットが必要な場合、このページを参照してフォ ーマットを行ってください。

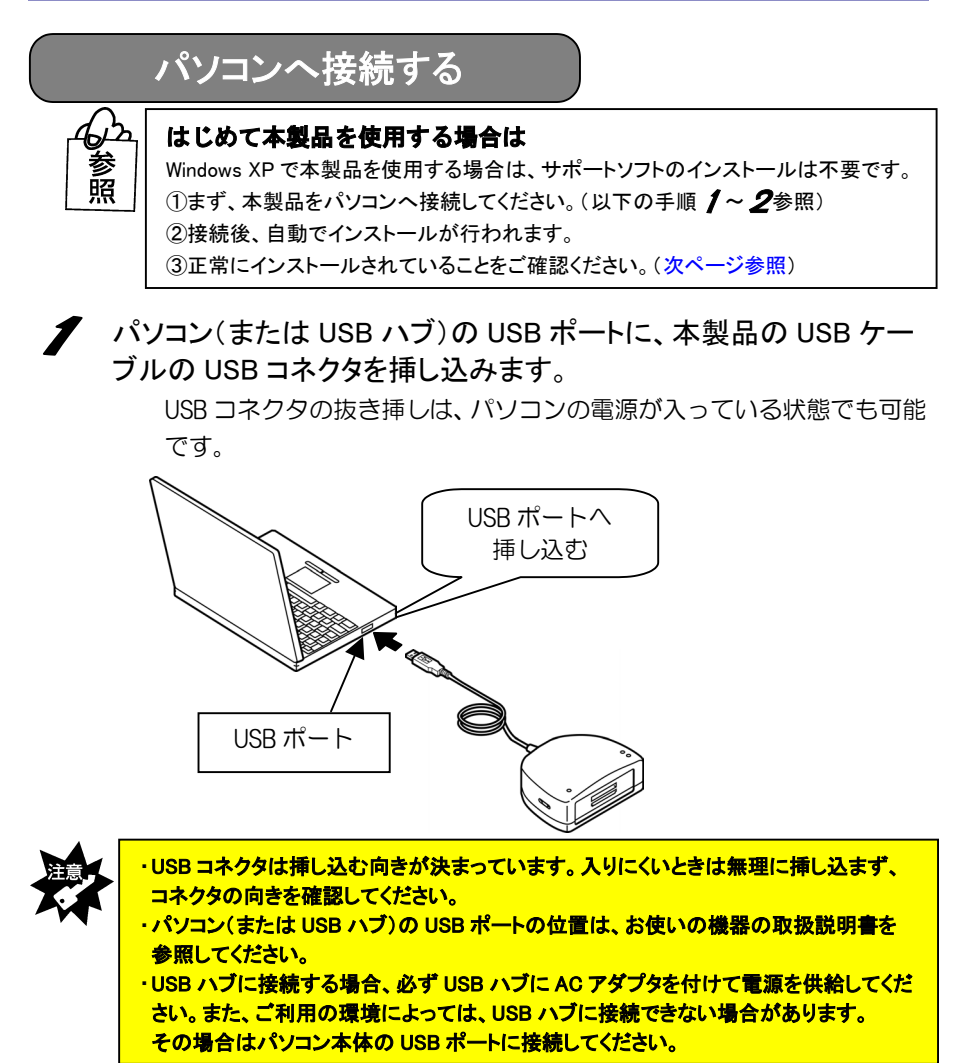

2 USB コネクタを最後まできちんと挿し込むと、本製品の「パワーラン プ」が点灯するので、確認してください。

⇒以上でパソコンへの接続は完了です。

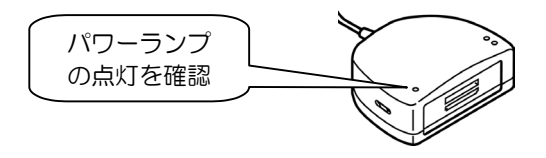

本製品を使用する前に -はじめてのご使用-

はじめて本製品を使用する場合は、前ページの手順で本製品をパソコンへ接続後、 引き続き以下の手順を行ってください。

3 本製品をパソコンへ接続後、自動でインストールが行われます。 Windows 上の画面の表示が消えるまで、しばらくお待ちください。

4 パソコンが本製品を正しく認識したことを確認します。 [スタート]→[マイコンピュータ]を順にクリックします。

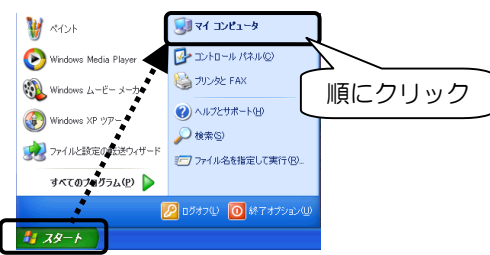

5 [リムーバブルディスク]が追加されていることを確認します。 割り当てられるドライブ名はお使いの環境によって異なります。

▼以下の画面は、本製品が F,G ドライブに割り当てられた場合の例

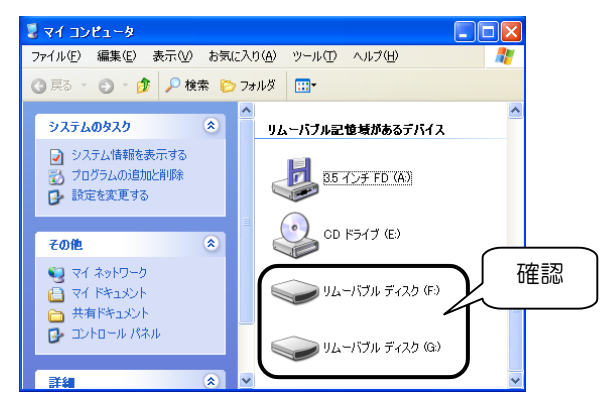

これで、本製品がパソコンに正しく認識され、リムーバブルディスクとして使用で きることが確認できました。1度これらのインストールを行えば、今後は本製品の USB コネクタを挿し込むだけで使えます。

次ページ【基本的な使い方】へお進みください。

#### 基本的な使い方

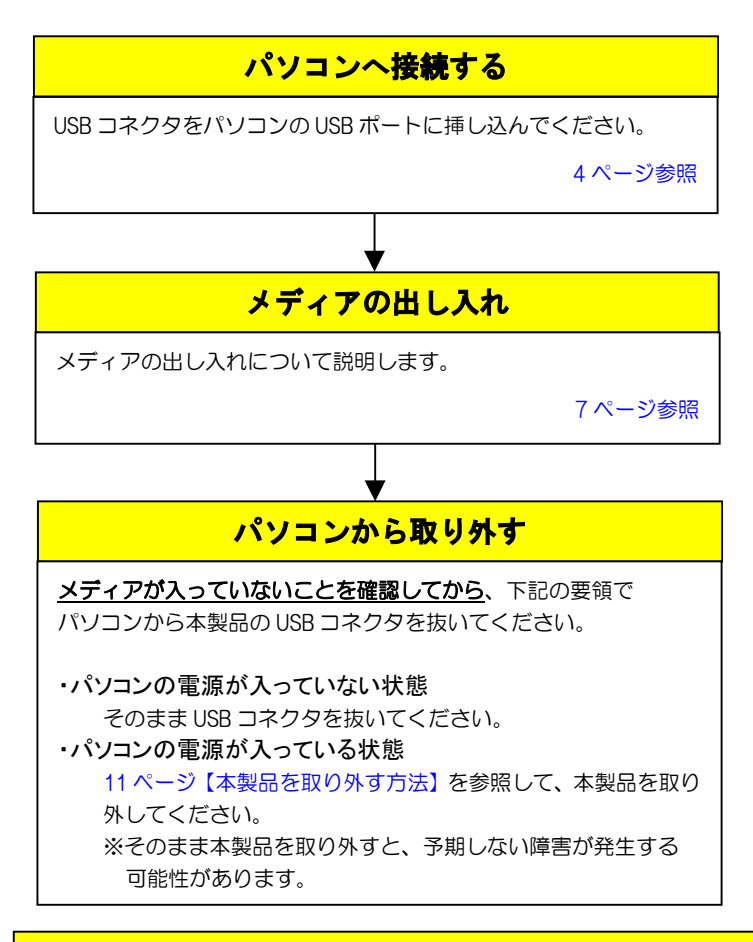

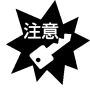

・本製品の接続中に「カードランプ」が点滅している時は、 メディアにアクセスしていますので、絶対にメディアは抜かないでください。 ・パソコンのサスペンド・スタンバイ機能は使用しないでください。

#### メディアの出し入れ

メディアの出し入れは、本製品を手で押さえて行ってください。

#### メディアの入れ方

メディアの向きは取扱説明書の【各部の名前】で確認してください。

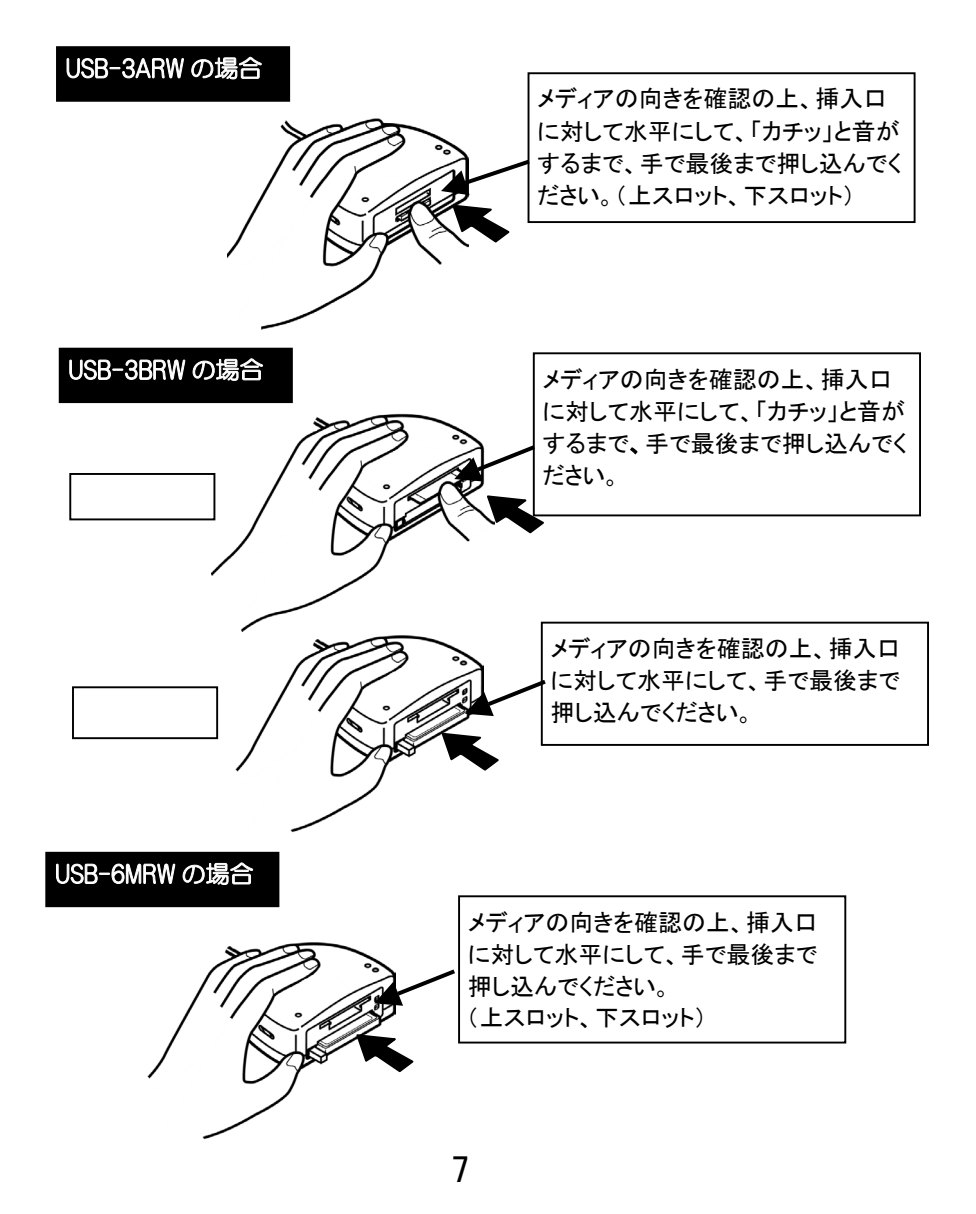

#### ■メディアを取り出す■

パソコンの電源が入っていない場合は、そのまま取り出せます。

※メディアの取り出し方は9ページ【メディアの取り出し方】を参照してくだ さい。

パソコンの電源が入っている場合は以下の手順で取り出してください。

✔ コンピュータの管理者のアカウントでログオンします。

Windows起動中に(コンピュータの管理者のアカウントに)切り替える方法は
 ①[スタート]→[ログオフ]を順にクリックします。
 ②表示された画面で[ユーザーの切り替え]をクリックします。
 ③コンピュータの管理者のアカウントをクリックします。

2 [スタート]→[マイコンピュータ]を順にクリックします。

3 [リムーバブルディスク]を右クリックして、表示されたメニューの
[取り出し]をクリックします。

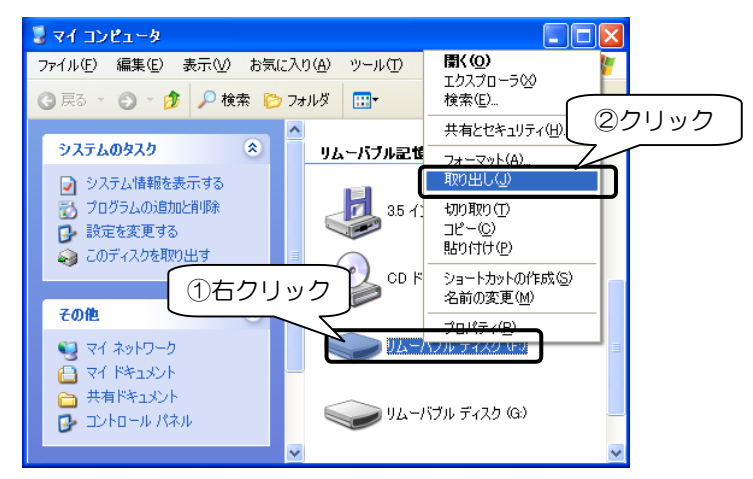

#### 4 「カードランプ」が消灯していることを確認します。

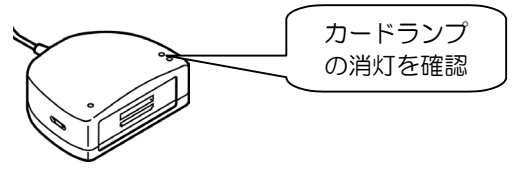

**5** お使いの製品により取り出し方が異なります。 お使いの製品の取り出し手順をご覧ください。

#### メディアの取り出し方

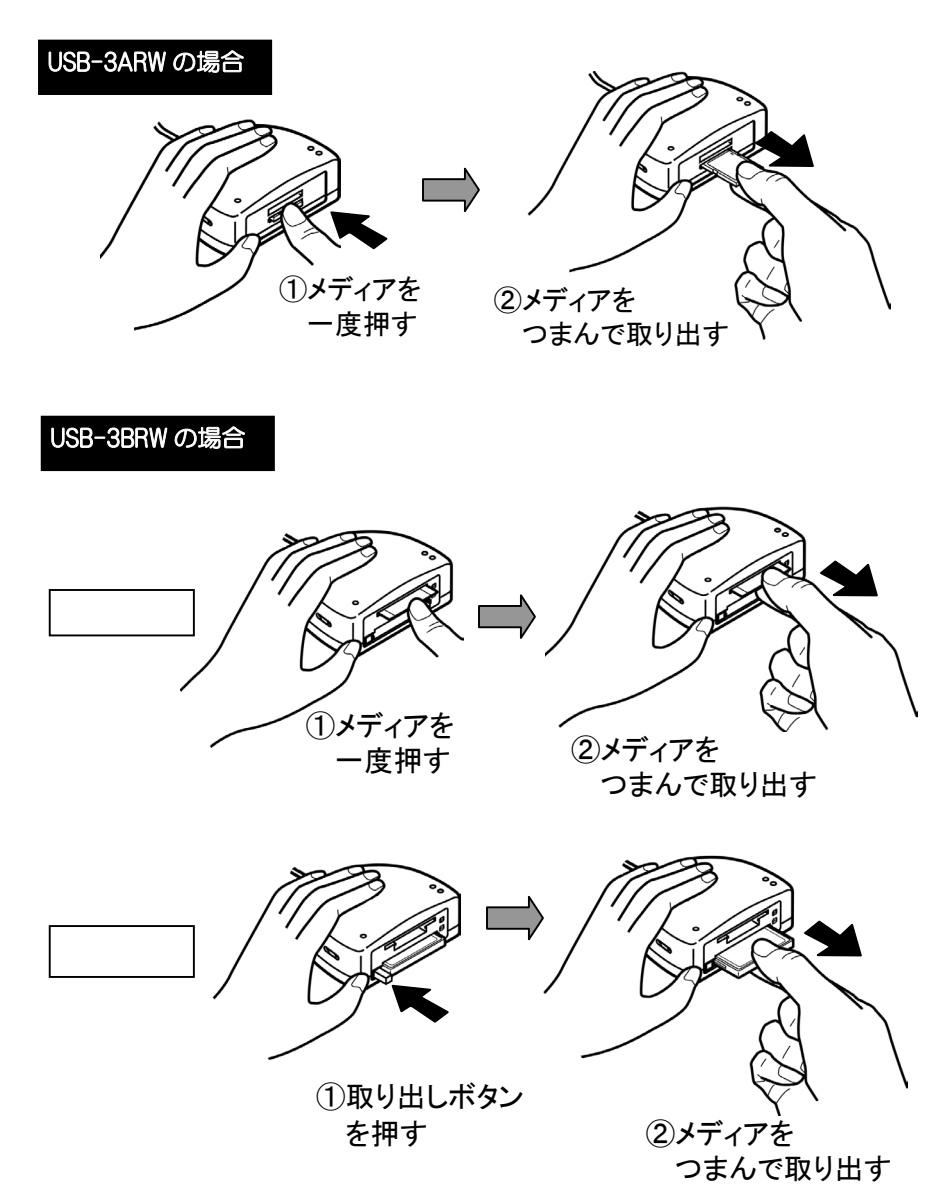

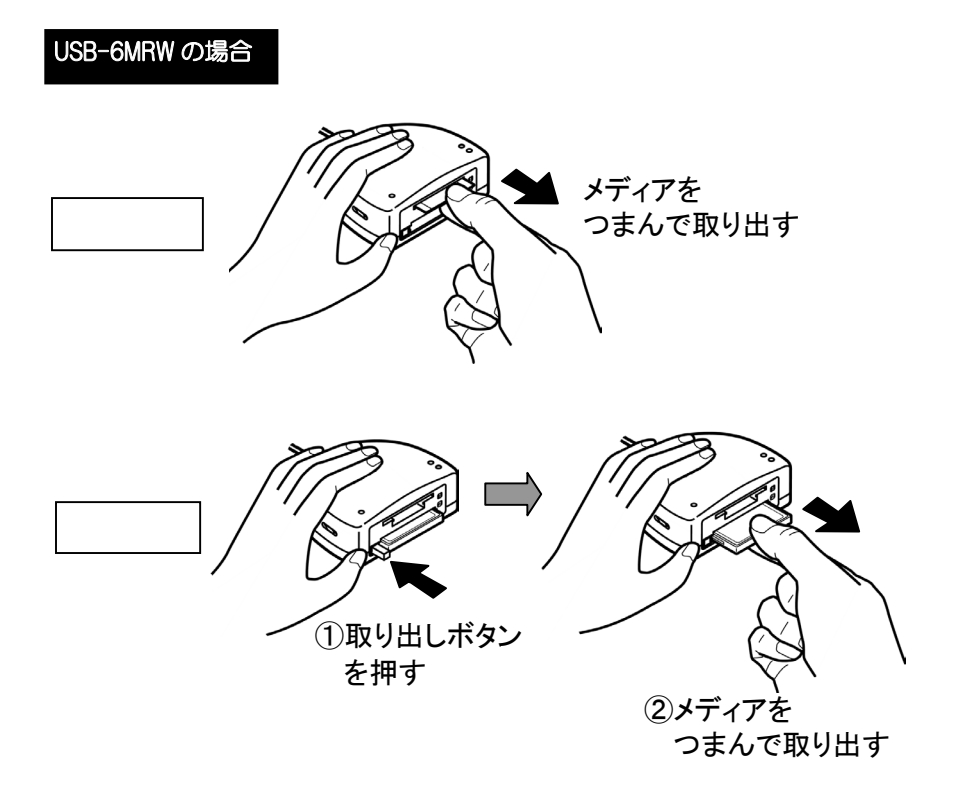

#### 本製品を取り外す方法

・パソコンの電源が入っていない状態

そのまま本製品の USB コネクタを抜いてください。

・パソコンの電源が入っている状態

があります。

以下の手順を行って、本製品の USB コネクタを抜いてください。

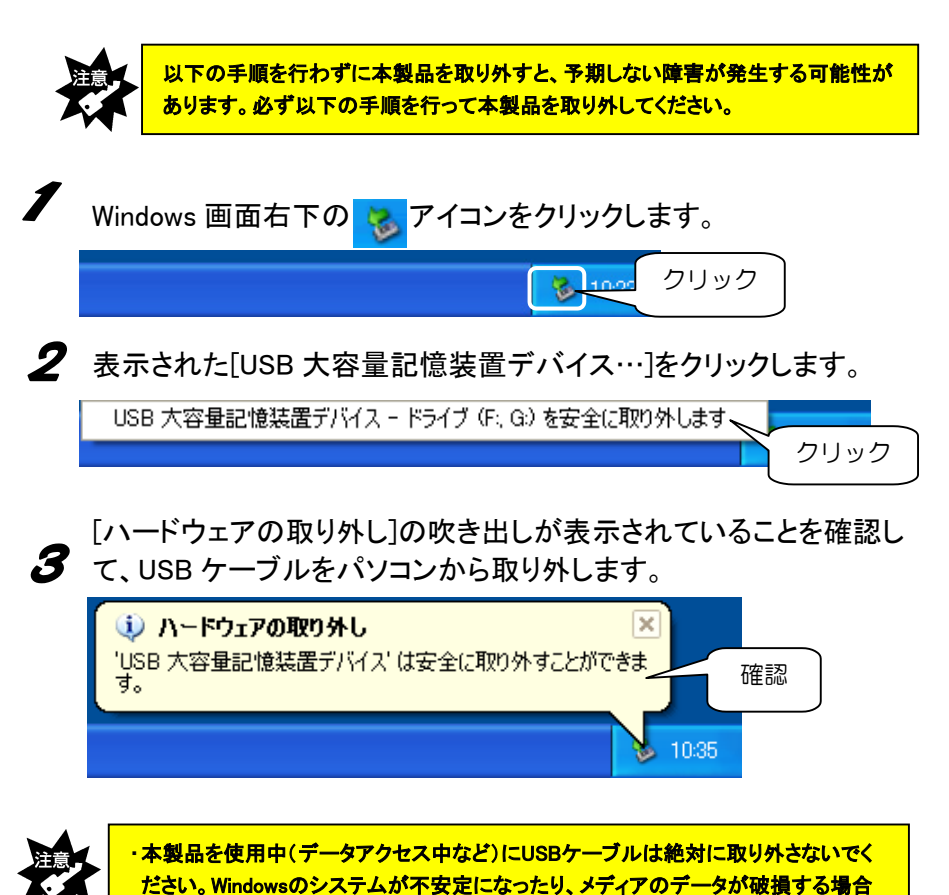

#### フォーマットするには

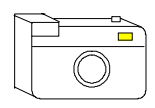

メディアをデジタルカメラなどで使う場合は、デジタルカメラ 側(その他ご使用の機器)でメディアをフォーマットしてくだ さい。方法はデジタルカメラ(その他ご使用の機器)の取扱 説明書を参照してください。

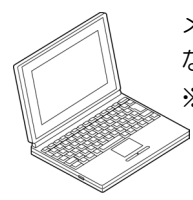

メディアをパソコンだけで使う場合で、特にフォーマットが必要と なる場合は、下記に示す手順でフォーマットを行ってください。 ※このフォーマットを行ってデジタルカメラなどで使用できない場 ≥ <u>合は、</u>再度デジタルカメラなどでフォーマットすれば使用できま す。

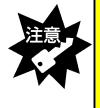

・フォーマットを行った場合、メディアに保存されている内容はすべて消去されます。 必要ならば、バックアップを行ってからフォーマットしてください。 また、フォーマット操作を間違えると、別のハードディスクなどのデータを消去して しまう可能性があるので、操作は慎重に行ってください。

- 【 [スタート]→[マイコンピュータ]をクリックします。
- **2** [リムーバブルディスク]アイコン(本製品のアイコン)を右クリックして、表示された[フォーマット]をクリックします。

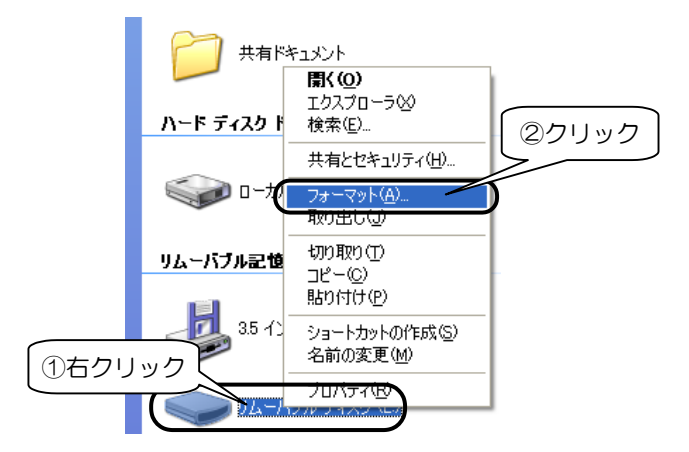

3 [開始]ボタンをクリックします。

▼上記の画面は、64M バイトメディアの場合の例 (ご使用のメディアにより容量は異なります。)

| フォーマット リムーバブル ディスク (E:)      | ? 🔀              |                  |
|------------------------------|------------------|------------------|
| 容量( <u>P)</u> :              |                  |                  |
| 62.4 MB                      |                  |                  |
| ファイル システム(圧)                 | FAT              | 以外でフォーマットすると     |
| FAT                          | 一他の              | ) OS で読み込むことができな |
| アロケーション ユニット サイズ( <u>A</u> ) | くない              | ることがありますのでご注意く   |
| 標準のアロケーション サイズ               | ++++             |                  |
| ボリューム ラベル(L)                 | 120              |                  |
|                              |                  |                  |
| _ フォーマット オプション( <u>0</u> )   |                  |                  |
| 」 クイック フォーマット(Q)             |                  |                  |
| □ 圧縮を有効にする(E)                |                  |                  |
| MS-DUS ()起動ナイズクを11Fb%,する(M)  |                  |                  |
|                              | ノック              |                  |
|                              |                  |                  |
| 「開始©」 閉                      | じる( <u>C</u> ) ) |                  |
|                              |                  |                  |

4 メディアを確認して、[OK]ボタンをクリックします。

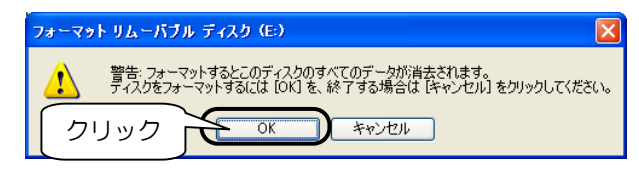

| 0 |
|---|
| , |

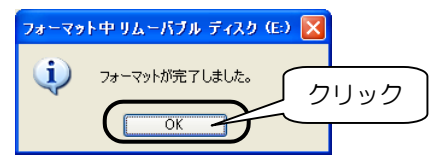

これでフォーマットは終了です。

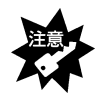

Windows 上でフォーマットしたメディアは Mac OS でも読み込むことはできますが、 Mac OS 上でフォーマットしたメディアは Windows では読み込むことはできません。 ご注意ください。

この章では、本製品を Windows 2000 で使用する場合の使い方を説明します。

#### P15 サポートソフトのインストール

サポートソフトのインストールを説明します。 本製品の1つのスロットのみ使用する場合は、サポートソフトのインストールは 必要ありません。2つのスロットを同時に使用するときは、サポートソフトのイ ンストールを接続する前に必ず行ってください。

#### P17 パソコンへ接続する

本製品をパソコンへ接続します。 ※<u>はじめて本製品を使用する場合</u>は、まずこちらをお読みください。

#### P19 基本的な使い方

本製品の取り外し、メディアの出し入れ、およびその際の注意事項などを説明します。必ずお読みください。

#### P23 フォーマットするには

通常、メディア購入時はフォーマットされていますのでフォーマットする必要は ありません。ただし特にフォーマットが必要な場合、このページを参照してフォ ーマットを行ってください。

サポートソフトのインストール

●本製品の1つのスロットのみ使用する場合

サポートソフトのインストールは必要ありません。使用するスロットを選択して、 17ページ【パソコンへ接続する】へお進みください。

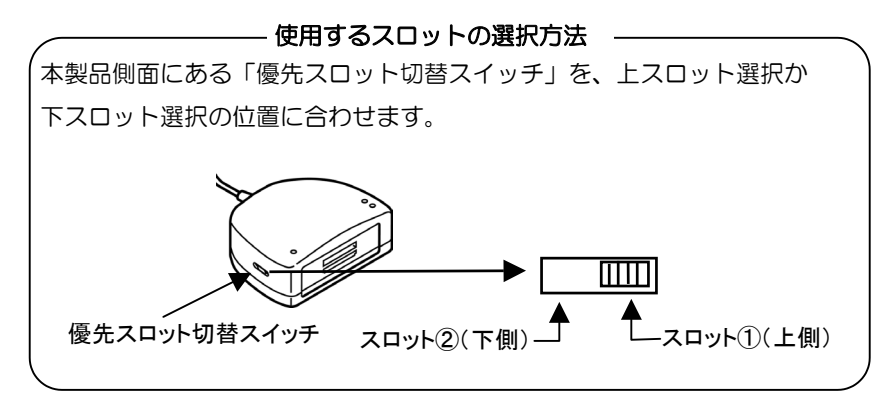

●2つのスロットを同時に使用する場合

サポートソフトのインストールをUSBポートに接続する前に必ず行ってください。 (次回からは、本製品をパソコンに接続するだけで使用できます。) 以下の手順にしたがってインストールしてください。

- パソコンの電源を入れ、Windows を起動します。 Administrator の権限でログオンしてください。
- **2**「USB Multi Reader/Writer サポートソフト」をCD-ROMドライブにセットします。
- **3** [マイコンピュータ]→CD-ROM ドライブ→ [Windows]フォルダ→[Setup](または[Setup.exe])アイコン を順にダブルクリックします。

**4** しばらくすると以下の画面が表示されますので、 [次へ]ボタンをクリックします。

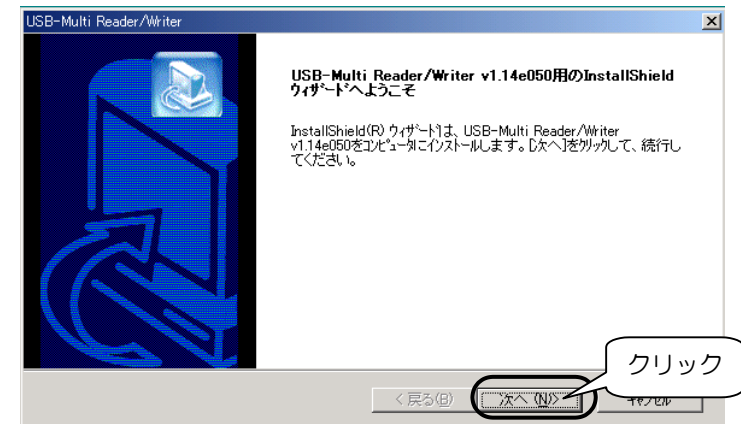

#### 5 自動でインストールされます。

これでインストールは終了です。次は、本製品をパソコンに接続します。 次ページ【パソコンへ接続する】へお進みください。

パソコンへ接続する はじめて本製品を使用する場合は Windows 2000 で本製品を2スロット同時に使用する場合は、サポートソフトのインストー 蹈 ルが必要です。 ※1つのスロットのみを使用する場合は、インストールは必要ありません。 ①まず、サポートソフトをインストールしてください。(15 ページ参照) ②本製品をパソコンへ接続してください。(以下の手順 1~2参照) ③接続後、自動でインストールが行われます。

パソコン(または USB ハブ)の USB ポートに、本製品の USB コネク タを挿し込みます。

USB コネクタの挿し込みは、パソコンの電源が入っている状態でも可能です。

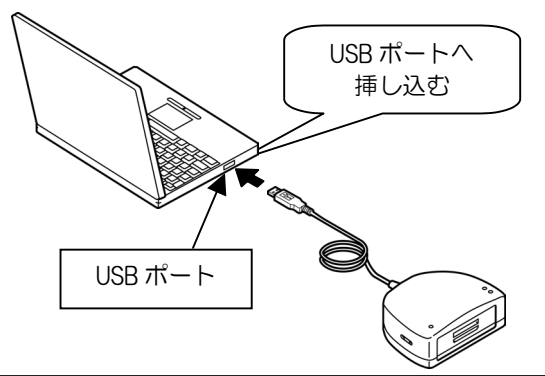

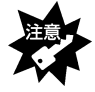

・USBコネクタは挿し込む向きが決まっています。入りにくいときは無理に挿し込まず、 コネクタの向きを確認してください。

- ・パソコン(または USB ハブ)の USB ポートの位置は、お使いの機器の取扱説明書を 参照してください。
- ・USB ハブに接続する場合、必ず USB ハブに AC アダプタを付けて電源を供給してくだ さい。また、ご利用の環境によっては、USB ハブに接続できない場合があります。 その場合はパソコン本体の USB ポートに接続してください。
- 2 USB コネクタを最後まできちんと挿し込むと、本製品の「パワーラン プ」が点灯するので、確認してください。 ⇒以上でパソコンへの接続は完了です。

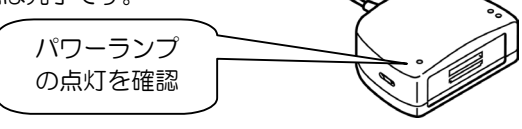

#### 本製品を使用する前に -はじめてのご使用-

はじめて本製品を使用する場合は、前ページの手順で本製品をパソコンへ接続後、 引き続き以下の手順を行ってください。

3 本製品をパソコンへ接続後、自動でインストールが行われます。 Windows 上の画面の表示が消えるまで、しばらくお待ちください。 再起動を促す画面が表示された場合は、画面にしたがって再起動してく ださい。

**4** パソコンが本製品を正しく認識したことを確認します。 [マイコンピュータ]アイコンをダブルクリックします。

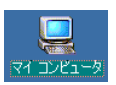

5 [リムーバブルディスク]が追加されていることを確認します。 割り当てられるドライブ名はお使いの環境によって異なります。

▼以下の画面は、本製品が F,G ドライブに割り当てられた場合の例

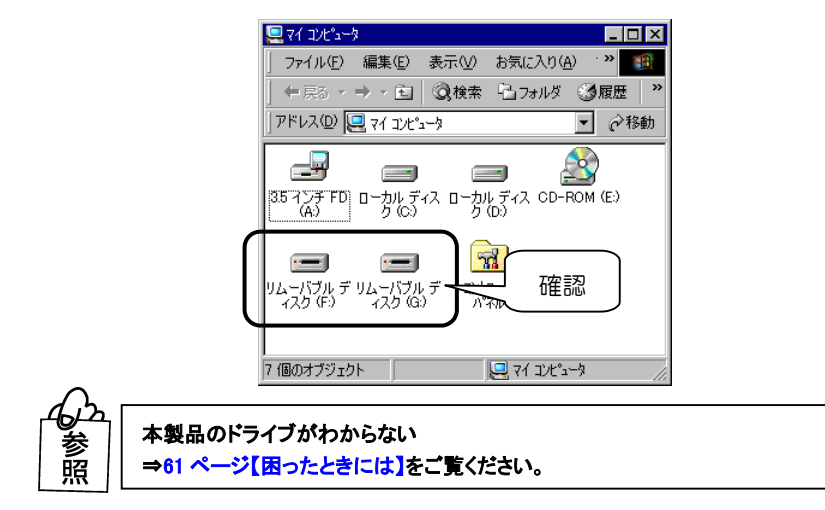

これで、本製品がパソコンに正しく認識され、リムーバブルディスクとして使用で きることが確認できました。1度これらのインストールを行えば、今後は本製品の USB コネクタを挿し込むだけで使えます。 次ページ【基本的な使い方】へお進みください。

#### 基本的な使い方

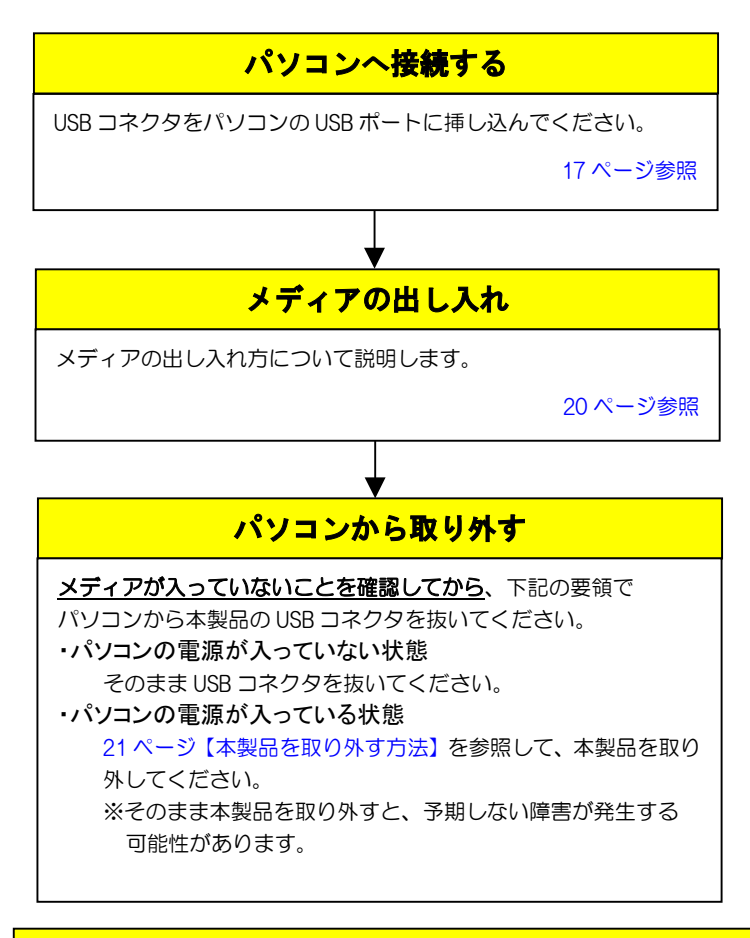

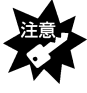

・本製品の接続中に「カードランプ」が点減している時は、 メディアにアクセスしていますので、絶対にメディアは抜かないでください。 ・パソコンのサスペンド・スタンパイ機能は使用しないでください。

#### メディアの出し入れ

■メディアを入れる■

メディアの入れ方は7ページ【メディアの入れ方】を参照してください。

#### ■メディアを取り出す■

パソコンの電源が入っていない場合は、そのまま取り出せます。

※メディアの取り出し方は9ページ【メディアの取り出し方】を参照してくだ さい。

パソコンの電源が入っている場合は以下の手順で取り出してください。

✔ Windows を起動します。

2 [スタート]→[マイコンピュータ]を順にクリックします。

3 [リムーバブルディスク]を右クリックして、表示されたメニューの [取り出し]をクリックします。

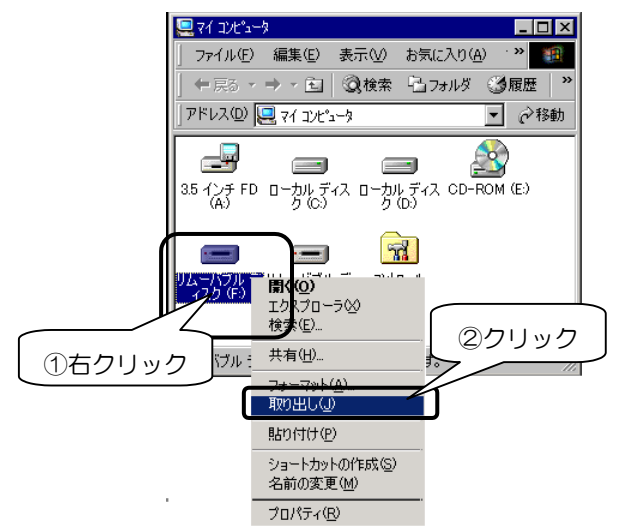

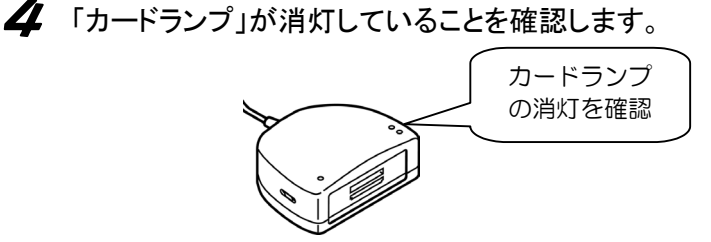

5 お使いの製品により取り出し方が異なります。 9ページ【メディアの取り出し方】を参照してください。

#### 本製品を取り外す方法

・パソコンの電源が入っていない状態

そのまま本製品の USB コネクタを抜いてください。

・パソコンの電源が入っている状態

以下の手順を行って、本製品の USB コネクタを抜いてください。

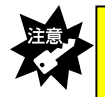

以下の手順を行わずに本製品を取り外すと、予期しない障害が発生する可能性が あります。必ず以下の手順を行って本製品を取り外してください。

画面右下のタスクトレイのアイコンをクリックします。

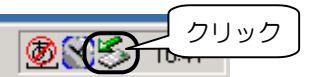

2 表示された[USB-Multi Reader/Writer Driver を停止します]をクリックします。

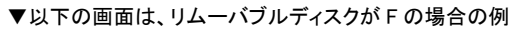

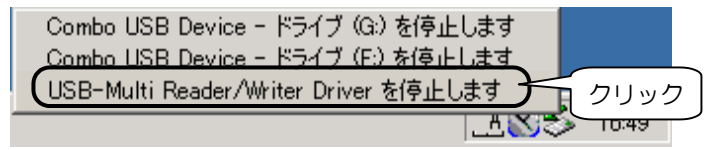

**3** [OK]ボタンをクリックします。

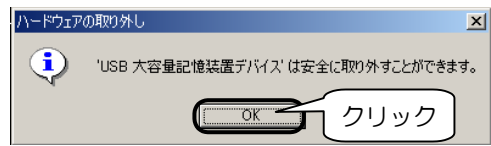

#### 4 本製品を取り外します。

本製品の USB コネクタを抜きます。

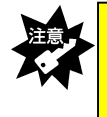

 ・本製品を使用中(データアクセス中など)にUSBケーブルは絶対に取り外さないで ください。Windowsのシステムが不安定になったり、メディアのデータが破損する場 合があります。

#### フォーマットするには

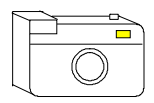

メディアをデジタルカメラなどで使う場合は、デジタルカメラ 側(その他ご使用の機器)でメディアをフォーマットしてくだ さい。方法はデジタルカメラ(その他ご使用の機器)の取扱 説明書を参照してください。

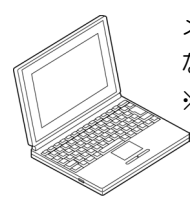

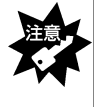

・フォーマットを行った場合、メディアに保存されている内容はすべて消去されます。 必要ならば、パックアップを行ってからフォーマットしてください。 また、フォーマット操作を間違えると、別のハードディスクなどのデータを消去して しまう可能性があるので、操作は慎重に行ってください。

【マイコンピュータ】アイコンをダブルクリックします。 本製品により追加された[リムーバブルディスク]アイコンを右クリックして、表示された[フォーマット]をクリックします。

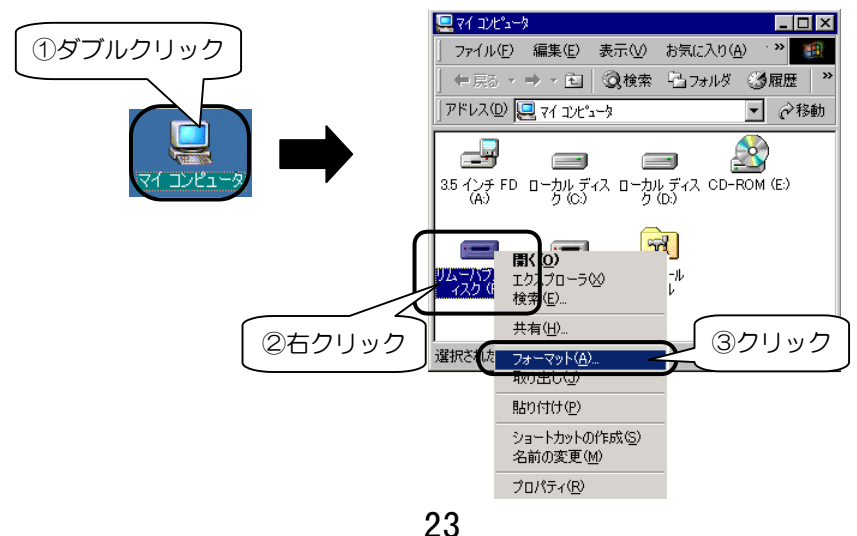

#### 2 [開始]ボタンをクリックします。

▼以下の画面は、16M バイトメディアの場合の例 (ご使用のメディアにより容量は異なります。)

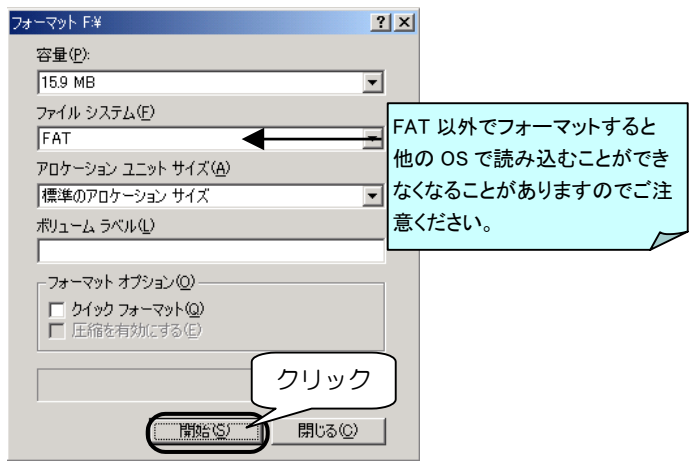

**多** メディアを確認して、[OK]ボタンをクリックします。

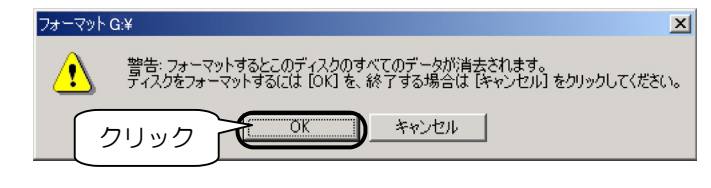

**4** [OK]ボタンをクリックします。

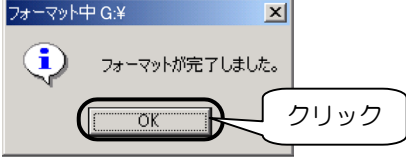

これでフォーマットは終了です。

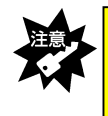

Windows 上でフォーマットしたメディアは Mac OS でも読み込むことはできますが、 Mac OS 上でフォーマットしたメディアは Windows では読み込むことはできません。 ご注意ください。

この章では、本製品を Windows Me で使用する場合の使い方を説明します。

#### P26 パソコンへ接続する

#### P28 基本的な使い方

本製品の取り外し、メディアの出し入れ、およびその際の注意事項などを説明し ます。必ずお読みください。

#### P32 フォーマットするには

通常、メディア購入時はフォーマットされていますのでフォーマットする必要は ありません。ただし特にフォーマットが必要な場合、このページを参照してフォ ーマットを行ってください。

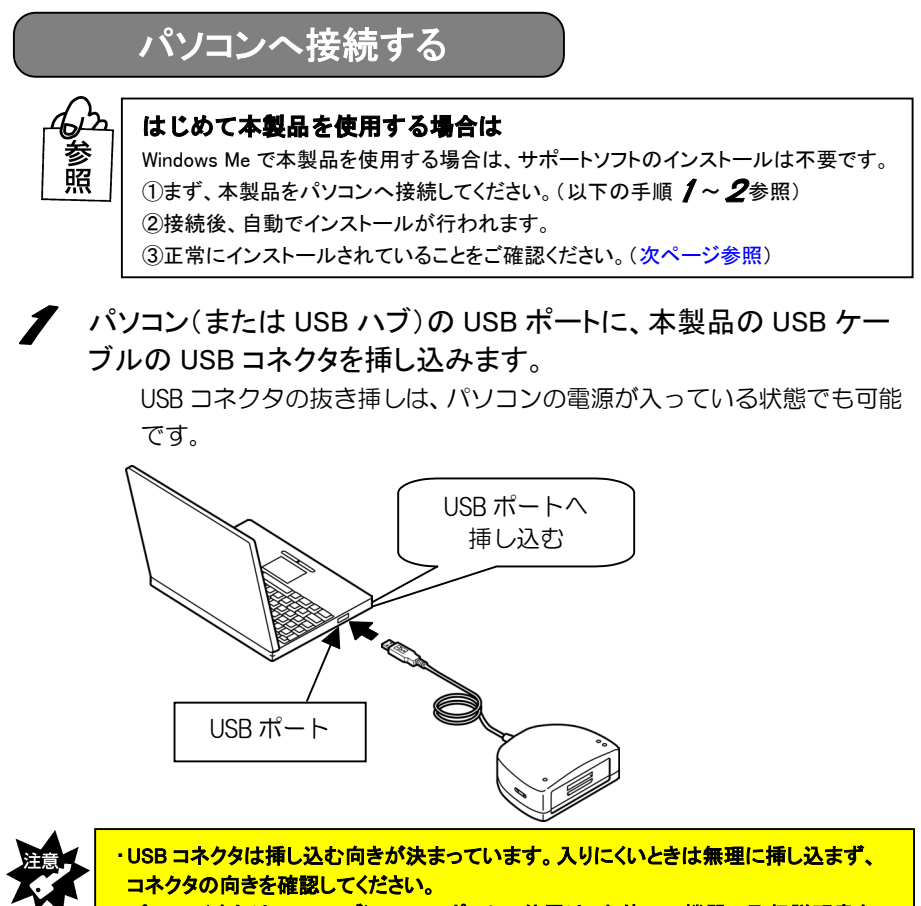

- ・パソコン(または USB ハブ)の USB ポートの位置は、お使いの機器の取扱説明書を 参照してください。
- ・USB ハブに接続する場合、必ず USB ハブに AC アダプタを付けて電源を供給してくだ さい。また、ご利用の環境によっては、USB ハブに接続できない場合があります。 その場合はパソコン本体の USB ポートに接続してください。
- 2 USB コネクタを最後まできちんと挿し込むと、本製品の「パワーラン プ」が点灯するので、確認してください。 ⇒以上でパソコンへの接続は完了です。

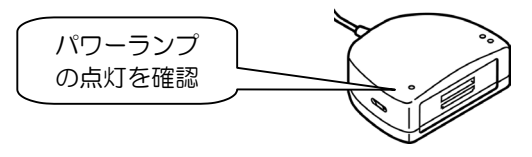

#### 本製品を使用する前に -はじめてのご使用-

はじめて本製品を使用する場合は、前ページの手順で本製品をパソコンへ接続後、 引き続き以下の手順を行ってください。

3 本製品をパソコンへ接続後、自動でインストールが行われます。 Windows 上の画面の表示が消えるまで、しばらくお待ちください。

**4** パソコンが本製品を正しく認識したことを確認します。 [マイコンピュータ]アイコンをダブルクリックします。

**5** [リムーバブルディスク]が追加されていることを確認します。 割り当てられるドライブ名はお使いの環境によって異なります。

▼以下の画面は、本製品が F,G ドライブに割り当てられた場合の例

| 🖳 ארב ארב ארב 🚛 🖂                                    |
|------------------------------------------------------|
| 」 ファイル(E) 編集(E) 表示(V) お気に入り(A) <sup>·</sup> ᠉ 🔢      |
| ← 戻る ・ → ・ 全  ②検索 12 フォルダ ③履歴   *                    |
| アドレス(D) 🖳 マイコンピュータ 🔽 🤗移動                             |
| 35-72FFD ローカルディスロー<br>ない<br>かいディスロー<br>確認 OM (E)     |
| リムーバブル デ リムーバブル デ<br>イスク (F.) イスク (G.) コントロール<br>パネル |
| <br> 7 個のオブジェクト         マイ エンピュータ                    |

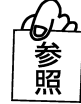

本製品のドライブがわからない ⇒61 ペー<mark>ジ【困</mark>ったときには】をご覧ください。

これで、本製品がパソコンに正しく認識され、リムーバブルディスクとして使用で きることが確認できました。1度これらのインストールを行えば、今後は本製品の USB コネクタを挿し込むだけで使えます。

次ページ【基本的な使い方】へお進みください。

#### 基本的な使い方

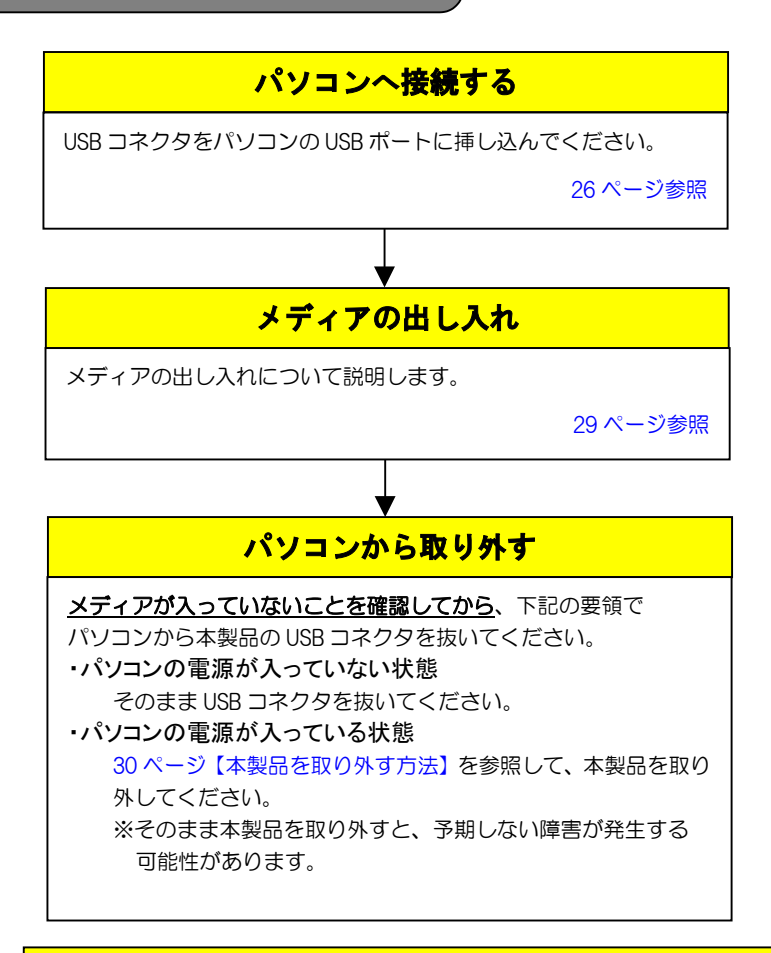

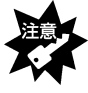

・本製品の接続中に「カードランプ」が<u>点減</u>している時は、
 メディアにアクセスしていますので、絶対にメディアは抜かないでください。
 ・パソコンのサスペンド・スタンパイ機能は使用しないでください。

#### メディアの出し入れ

#### ■メディアを入れる■

メディアの入れ方は7ページ【メディアの入れ方】を参照してください。

#### ■メディアを取り出す■

パソコンの電源が入っていない場合は、そのまま取り出せます。

※メディアの取り出し方は9ページ【メディアの取り出し方】を参照してくだ さい。

パソコンの電源が入っている場合は以下の手順で取り出してください。

- ✔ Windows を起動します。
- 2 [スタート]→[マイコンピュータ]を順にクリックします。
- 3 [リムーバブルディスク]を右クリックして、表示されたメニューの [取り出し]をクリックします。

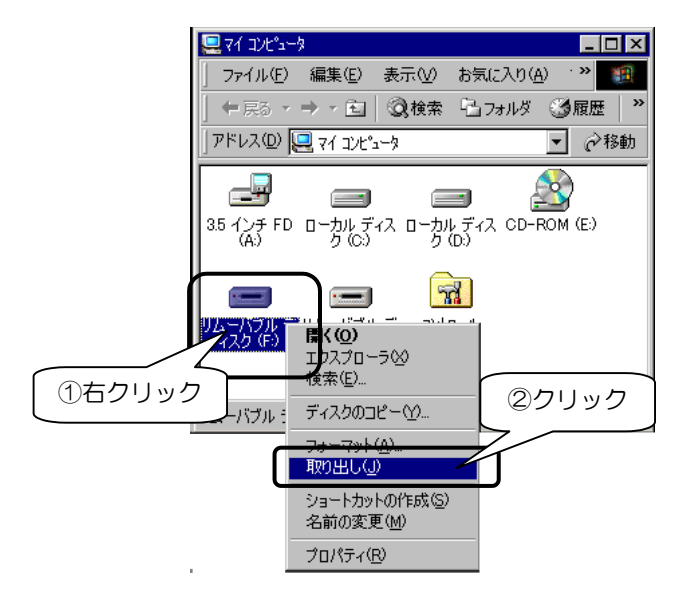

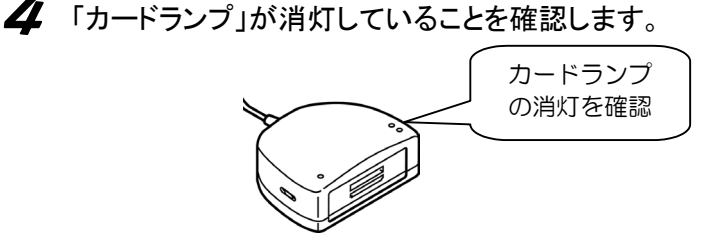

5 お使いの製品により取り出し方が異なります。 9ページ【メディアの取り出し方】を参照してください。

#### 本製品を取り外す方法

・パソコンの電源が入っていない状態

そのまま本製品の USB コネクタを抜いてください。

・パソコンの電源が入っている状態

以下の手順を行って、本製品の USB コネクタを抜いてください。

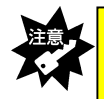

以下の手順を行わずに本製品を取り外すと、予期しない障害が発生する可能性が あります。必ず以下の手順を行って本製品を取り外してください。

画面右下のタスクトレイのアイコンをクリックします。

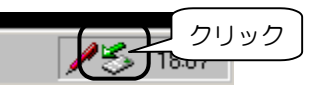

**2** 表示された[USB ディスク - ドライブ・・・の停止]をクリックします。

#### ▼以下の画面は、リムーバブルディスクが F,G の場合の例

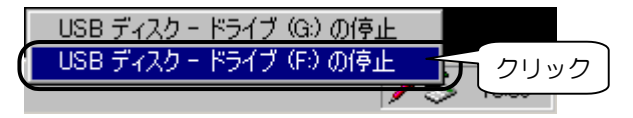

3 [OK]ボタンをクリックします。 ハードウェアの取り外し 「USB ディスケ は安全に取り外すことができます。 のドープロクリック

**4** 引き続き、ドライブ(G)の停止を行います。次ページへお進みください。

5 画面右下のタスクトレイのアイコンをクリックします。

クリック

USB ディスク - ドライブ (G) の停止 クリック

**7** [OK]ボタンをクリックします。

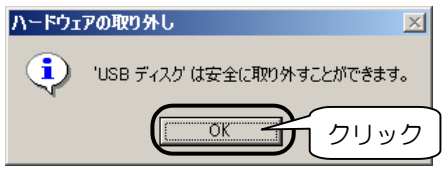

8 本製品を取り外します。

本製品の USB コネクタを抜きます。

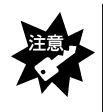

・本製品を使用中(データアクセス中など)にUSBケーブルは絶対に取り外さないでください。Windowsのシステムが不安定になったり、メディアのデータが破損する場合があります。

#### フォーマットするには

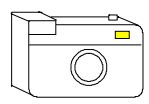

メディアをデジタルカメラなどで使う場合は、デジタルカメラ 側(その他ご使用の機器)でメディアをフォーマットしてくだ さい。方法はデジタルカメラ(その他ご使用の機器)の取扱 説明書を参照してください。

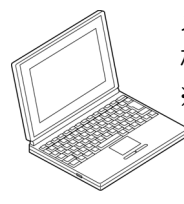

メディアをパソコンだけで使う場合で、特にフォーマットが必要と なる場合は、下記に示す手順でフォーマットを行ってください。 ※**このフォーマットを行ってデジタルカメラなどで使用できない場** ≥ <u>合は、</u>再度デジタルカメラなどでフォーマットすれば使用できま す。

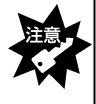

・フォーマットを行った場合、メディアに保存されている内容はすべて消去されます。 必要ならば、バックアップを行ってからフォーマットしてください。 また、フォーマット操作を間違えると、別のハードディスクなどのデータを消去して しまう可能性があるので、操作は慎重に行ってください。

[マイコンピュータ]アイコンをダブルクリックします。 本製品により追加された[リムーバブルディスク]アイコンを右クリックして、表示された[フォーマット]をクリックします。

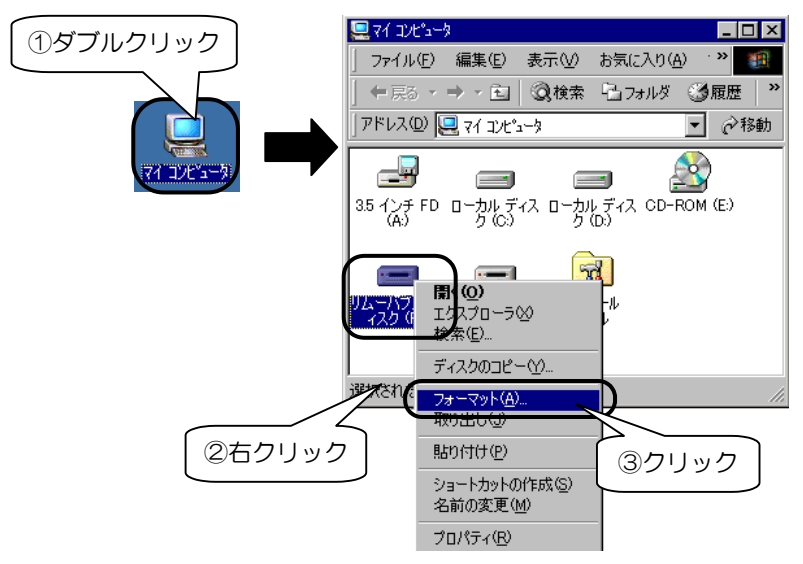

2 [通常のフォーマット]を選び、[開始]ボタンをクリックします。

▼以下の画面は、64M バイトメディアの場合の例 (ご使用のメディアにより容量は異なります。)

|           | フォーマット - リムーバブル ディスク(F:)                              | ×        |      |
|-----------|-------------------------------------------------------|----------|------|
|           | 容量( <u>P)</u> :                                       |          |      |
|           | 61.2 MB<br>- フォーマットの種類                                |          |      |
|           | ○ クイックフォーマット(Q)                                       | <u> </u> | クリック |
|           | <ul> <li>・ 通常のJォーマット(E)</li> <li>ご 起動専用(Q)</li> </ul> |          |      |
| ( ①チェック   | -オブション                                                |          |      |
| $\square$ |                                                       | -        |      |

**3** メディアを確認して、[OK]ボタンをクリックします。

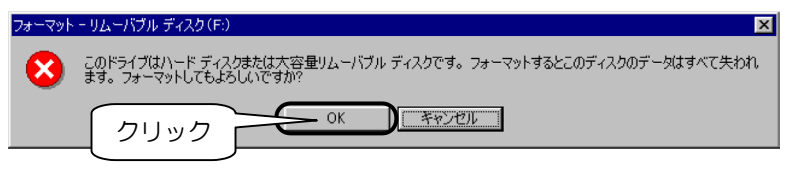

- 4 フォーマット結果が表示されたら、[閉じる]ボタンをクリックします。 下の画面が表示されたら、[OK]ボタンをクリックします。
  - ▼以下の画面は、64M バイトメディアの場合の例 (ご使用のメディアにより容量は異なります。)

| ( _                                     | 使用のパイトにより各             | 重は共体りより。)        |                    |
|-----------------------------------------|------------------------|------------------|--------------------|
|                                         | フォーマット結果 - リムーバブル ディ   | スク(F:)           | ×                  |
|                                         | 全ディスク領域:               | 64,065,536 バイト   |                    |
|                                         | システムが使用している領域:         | 0 /ሃብ ኮ          |                    |
|                                         | 不良セクタ:                 | 0 /አግ            |                    |
|                                         | 利用可能ディスク領域:            | 64,065,536 가구ト   |                    |
|                                         | アロケーション ユニット サイズ:      | 2,048 /兴구ト       |                    |
|                                         | アロケーション ユニット数:         | 31,282 📶         |                    |
|                                         | シリアル番号:                | 16E1-20 ①クリ      | ック                 |
|                                         |                        |                  |                    |
|                                         |                        | 7                | _                  |
| フォーマット - リムーバブル ディ                      | スク(F:)                 |                  | ×                  |
| このディスクをフォー                              | -マットしました。ディスクを使う前に、ス   | キャンディスクの完全チェックを調 | 見行し、 データがディスクのどの領域 |
| 「「「」」「「」」「「」」「」」「「」」「」」「」」「」」「」」「」」「」」「 | -011847120E13011728176 |                  |                    |
|                                         |                        |                  |                    |

- **5** [Windows のヘルプ]画面が表示されますので、 下線部をクリックしてスキャンディスクを実行します。
- フォーマットしたドライブ名をクリックし、[完全]をチェック後、 [開始]ボタンをクリックします。

| 🧆 スキャンディスク - リムーバブル ディスク(F:)                                                                     |          |
|--------------------------------------------------------------------------------------------------|----------|
| エラーチェックをするドライブ(2):<br>エラーチェックをするドライブ(2):<br>(1)<br>(1)<br>(1)<br>(1)<br>(1)<br>(1)<br>(1)<br>(1) |          |
| チェック方法<br>で標準(0)<br>(フォイルトフォル・マック<br>(マネイルトフォル・マック<br>(マネール・フォル・マック<br>(マネール・フォー・マック)            | オプション(0) |
| <ul> <li>「 15-を自動的に修復(E)</li> <li>③クリック</li> </ul>                                               | 7        |
| 開始の一開始の                                                                                          |          |

#### 7 スキャンディスクを実行後、結果が表示されたら[閉じる]ボタンを クリックします。

開いている画面をすべて閉じてください。

これでフォーマットは終了です。

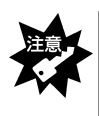

Windows 上でフォーマットしたメディアは Mac OS でも読み込むことはできますが、 Mac OS 上でフォーマットしたメディアは Windows では読み込むことはできません。 ご注意ください。

この章では、本製品を Windows 98(SE 含む)で使用する場合のインストールおよび使い方を説明します。

#### P36 サポートソフトのインストール

サポートソフトのインストールを説明します。 本製品を Windows 98 (SE 含む) で使用するときは、接続する前に必ず行ってくだ さい。

#### P38 パソコンへ接続する

#### P42 基本的な使い方

本製品の取り外し、メディアの出し入れ、およびその際の注意事項などを説明し ます。必ずお読みください。

#### P44 フォーマットするには

通常、メディア購入時はフォーマットされていますのでフォーマットする必要は ありません。ただし特にフォーマットが必要な場合、このページを参照してフォ ーマットを行ってください。

#### サポートソフトのインストール

Windows 98(SE 含む)で本製品を使用する場合は、<u>最初に1度だけ</u>サポートソフト をインストールする必要があります。

<u>USB ポートに本製品を接続する前に行ってください。</u> (次回からは、本製品をパソコンに接続するだけで使用できます。) 以下の手順にしたがってインストールしてください。

- 🖊 パソコンの電源を入れ、Windowsを起動します。
- **2**「USB Multi Reader/Writer サポートソフト」をCD-ROMドライブにセットします。
- **3** [マイコンピュータ]→CD-ROMドライブ→ [Windows]フォルダ→[Setup](または[Setup.exe])アイコン を順にダブルクリックします。

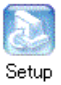

**4** しばらくすると以下の画面が表示されますので、 [次へ]ボタンをクリックします。

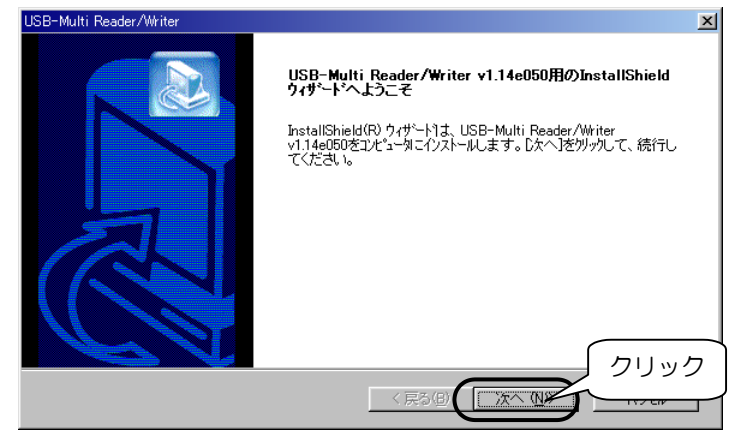

5 以下の画面が表示されたらファイルのコピーは終了です。 「USB Multi Reader/Writer サポートソフト」をCD-ROMドライブから 取り出し、[はい、今すぐ・・・・・]にチェックが付いていることを確認し て<sup>\*\*</sup>、[OK]ボタンをクリックします。

> ※[いいえ、後で・・・・]をチェックした場合は、パソコン再起動後 に本製品をパソコンへ接続することができます。

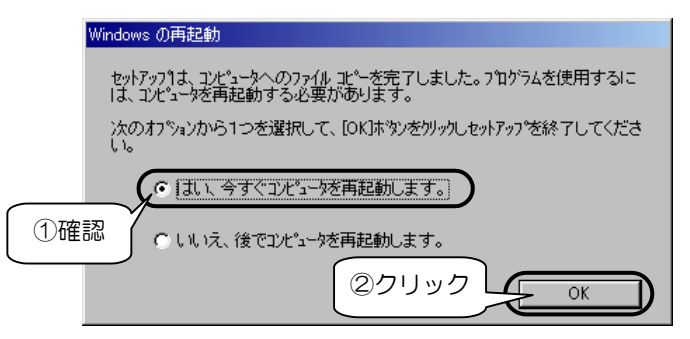

6 パソコンが再起動します。

これでインストールは終了です。次は、本製品をパソコンに接続します。 次ページ【パソコンへ接続する】へお進みください。

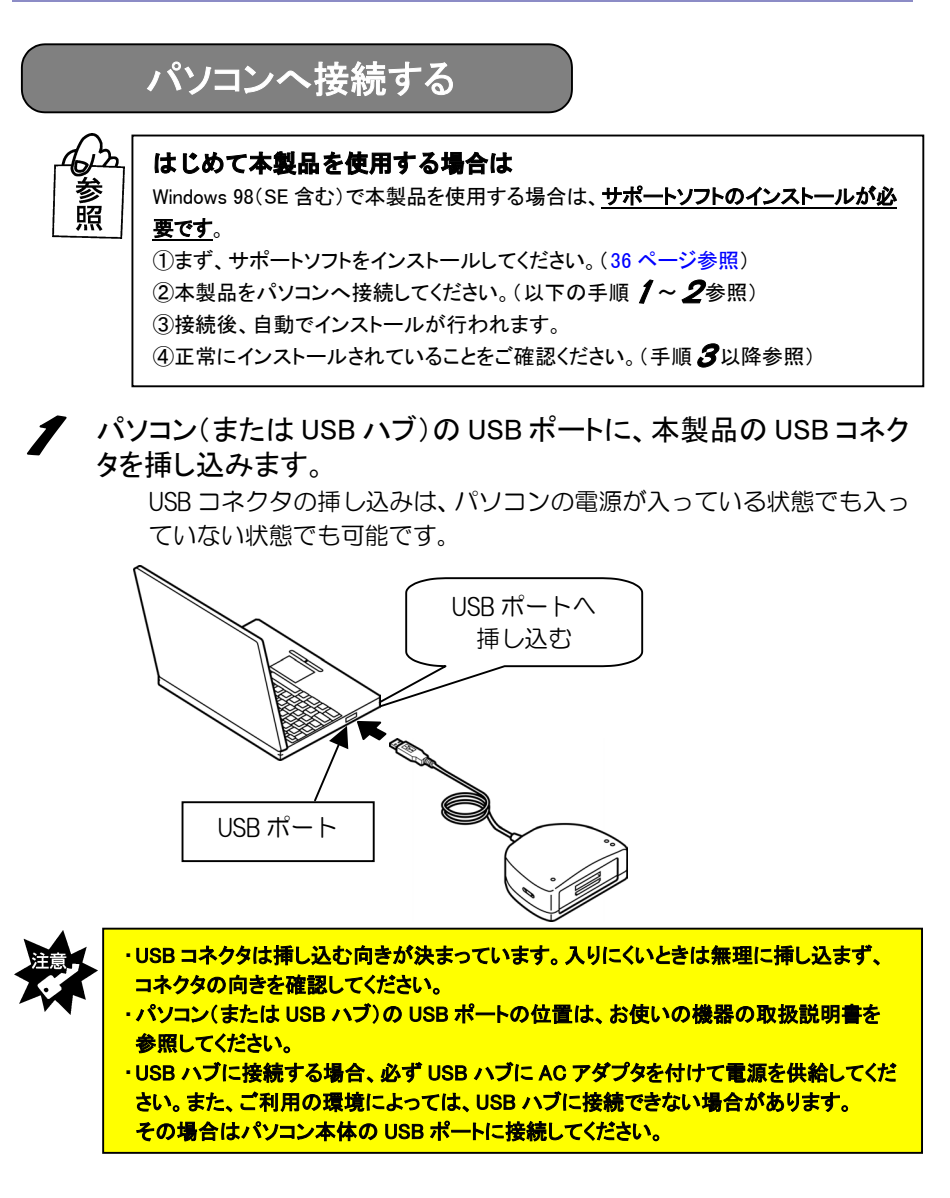

2 USB コネクタを最後まできちんと挿し込むと、本製品の「パワーラン プ」が点灯するので、確認してください。

⇒以上でパソコンへの接続は完了です。

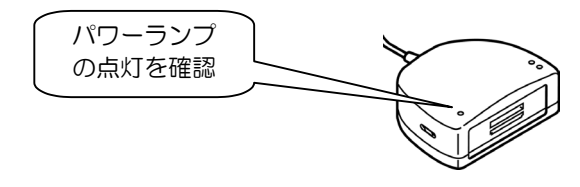

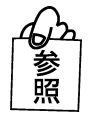

本製品をパソコンへ接続後、[新しいハードウェアの追加ウィザード]画面が表示さ れた場合は

→58 ページ【困った時には】を参照してください。

#### 本製品を使用する前に -はじめてのご使用-

はじめて本製品を使用する場合は、前ページの手順で本製品をパソコンへ接続後、 引き続き以下の手順を行ってください。

3 本製品をパソコンへ接続後、自動でインストールが行われます。 Windows 上に画面の表示が消えるまで、しばらくお待ちください。

イパソコンが本製品を正しく認識したことを確認します。 [マイコンピュータ]アイコンを右クリックして、 表示された[プロパティ]をクリックします。

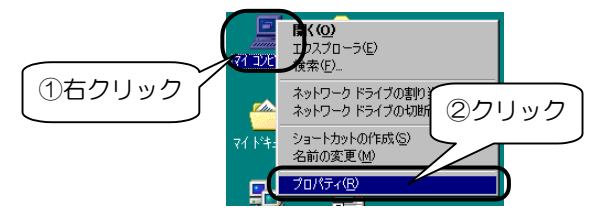

5 [デバイスマネージャ]タブをクリックし、[種類別に表示]をチェックして、以下が表示されていることを確認します。

[ディスクドライブ]をダブルクリックして、

[USB Disk Driver]を確認します。

確認後、[OK]ボタンをクリックして画面を閉じます。

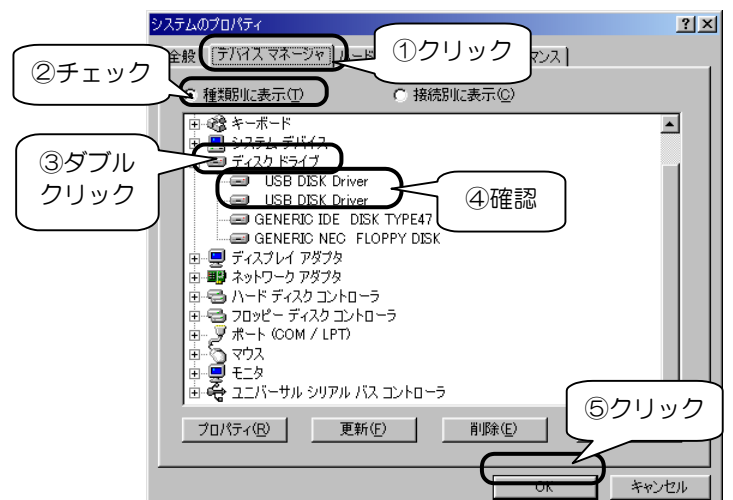

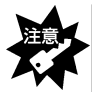

<mark>本製品の接続中に「カードランプ」が<u>点滅</u>している時は、 [デバイスマネージャ]の[更新]ボタンをクリックしないでください。</mark>

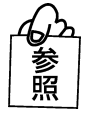

[USB Disk Driver]が表示されていない、 または、先頭に「!」や「×」マークが付いている場合は →59 ページ【困った時には】を参照してください。

#### **6** [マイコンピュータ]アイコンをダブルクリックします。

7 [リムーバブルディスク]が2つ追加されていることを確認します。 割り当てられるドライブ名はお使いの環境によって異なります。

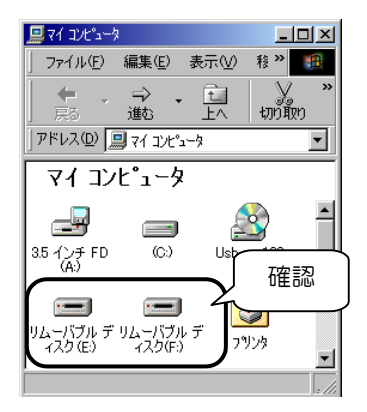

▼以下の画面は、本製品が E,Fドライブに割り当てられた場合の例

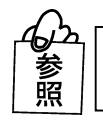

本製品のドライブがわからない ⇒60ページ【困ったときには】をご覧ください。

これで、本製品がパソコンに正しく認識され、リムーバブルディスクとして使用で きることが確認できました。1度これらのインストールを行えば、今後は本製品の USB コネクタを挿し込むだけで使えます。

次ページ【基本的な使い方】へお進みください。

#### 基本的な使い方

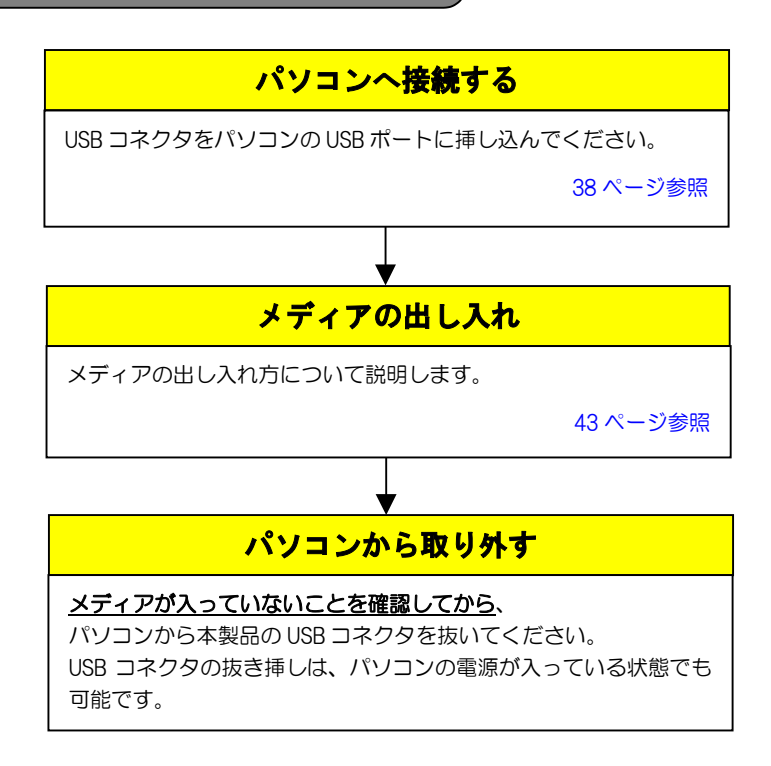

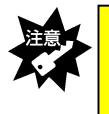

・本製品の接続中に「カードランプ」が<u>点減</u>している時は、
 メディアにアクセスしていますので、絶対にメディアは抜かないでください。
 ・パソコンのサスペンド・スタンバイ機能は使用しないでください。

1

#### メディアの出し入れ

■メディアを入れる■

メディアの入れ方は7ページ【メディアの入れ方】を参照してください。

#### ■メディアを出す■

- 「カードランプ」が点滅していないことを確認します。
- **2** お使いの製品により取り出し方が異なります。 9ページ【メディアの取り出し方】を参照してください。

#### フォーマットするには

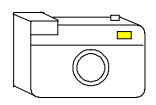

メディアをデジタルカメラなどで使う場合は、デジタルカメラ 側(その他ご使用の機器)でメディアをフォーマットしてくだ さい。方法はデジタルカメラ(その他ご使用の機器)の取扱 説明書を参照してください。

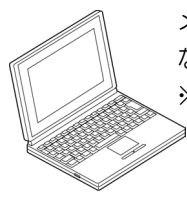

メディアをパソコンだけで使う場合で、特にフォーマットが必要と なる場合は、下記に示す手順でフォーマットを行ってください。 ※このフォーマットを行ってデジタルカメラなどで使用できない場 ≥ <u>合は、</u>再度デジタルカメラなどでフォーマットすれば使用できま す。

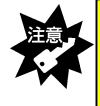

・フォーマットを行った場合、メディアに保存されている内容はすべて消去されます。 必要ならば、パックアップを行ってからフォーマットしてください。 また、フォーマット操作を間違えると、別のハードディスクなどのデータを消去して しまう可能性があるので、操作は慎重に行ってください。

 [マイコンピュータ]アイコンをダブルクリックして開きます。
 [リムーバブルディスク]アイコンを右クリックして、表示された[フォ ーマット]をクリックします。

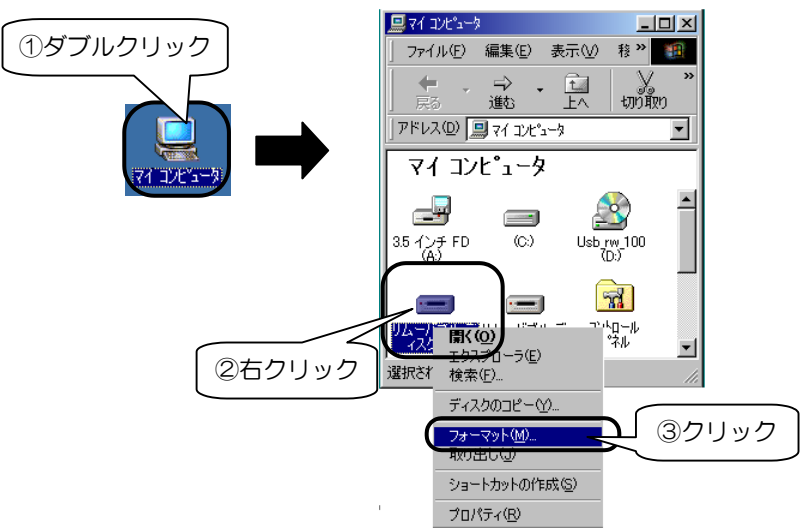

2 [通常のフォーマット]を選び、[開始]ボタンをクリックします。

※以下の画面は、64M バイトメディアの場合の例 (ご使用のメディアにより容量は異なります。)

|          | フォーマット - リムーバブル ディスク(F:)                                |         | ×               |
|----------|---------------------------------------------------------|---------|-----------------|
|          | 容量( <u>P</u> ):                                         |         |                 |
|          | 61.2 MB                                                 |         | 20              |
|          | - フォーマットの種類                                             | - 閉じる(C |                 |
|          | <ul> <li>・・・・・・・・・・・・・・・・・・・・・・・・・・・・・・・・・・・・</li></ul> |         | <u>(②クリック</u> ) |
|          | ○ 起動専用(_)                                               |         |                 |
| (①チェック)  | -オプション                                                  |         |                 |
| <u> </u> | ホリュームラベル(①:                                             | _       |                 |
|          |                                                         | _       |                 |

**3** メディアを確認して、[OK]ボタンをクリックします。

| フォーマットー | ዛሬ፦//ブル ディスク(F:)                                                                        |
|---------|-----------------------------------------------------------------------------------------|
| 8       | このドライブはハード ディスクまたは大容量リムーバブル ディスクです。 フォーマットするとこのディスクのデータはすべて失われ<br>ます。 フォーマットしてもよろしいですか? |
|         |                                                                                         |
|         |                                                                                         |

**4** フォーマット結果が表示されたら、[閉じる]ボタンをクリックします。 下の画面が表示されたら、[OK]ボタンをクリックします。

> ※以下の画面は、64M バイトメディアの場合の例 (ご使用のメディアにより容量は異なります。)

|                     | フォーマット結果 - リムーバブル ディ                    | ·スク (F:)         | X                 |
|---------------------|-----------------------------------------|------------------|-------------------|
|                     | 全ディスク領域:                                | 64,065,536 / 기구ト |                   |
|                     | システムが使用している領域:                          | 0 /Yr/ F         |                   |
|                     | 不良セクタ:                                  | 0 /// F          |                   |
|                     | 利用可能ディスク領域:                             | 64,065,536 バイト   |                   |
|                     | アロケーション ユニット サイズ :                      | 2,048 / (귀 ト     |                   |
|                     | アロケーション ユニット数:                          | 31,282 個         |                   |
|                     | シリアル番号:                                 | 16E1-205 ①クリ     | ック                |
| フォーマット - リムーバブル ディス | くク(F:)                                  |                  |                   |
| このディスクをフォー          | マットしました。 ディスクを使う前に、ス<br>されるように確認してください。 | キャンディスクの完全チェックを調 | 実行し、データがディスクのどの領域 |
|                     |                                         | 27J              | ック                |

5

[Windows のヘルプ]画面が表示されますので、下線部をクリックしてスキャンディスクを実行します。

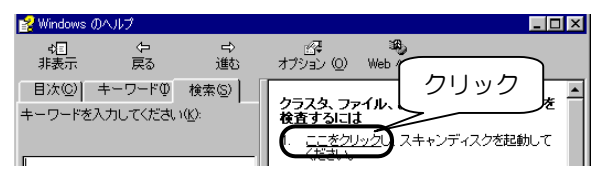

う
フォーマットしたドライブ名をクリックし、[完全]をチェック後、[開始] ボタンをクリックします。

| 🤣 スキャンディスク - リムーバブル ディスク (F:)                                                                                                  |          |
|----------------------------------------------------------------------------------------------------|----------|
| エラーチェックをするドライブ<br>ロクリック                                                                                                    |          |
| ・ 標準(1)     ②チェック       ・ 標準(1)     ②チェック       ・ 売全(1)     ・ ティールとフォル       ・ 売全(1)     ・ ・ ・ ・ ・ ・ ・ ・ ・ ・ ・ ・ ・ ・ ・ ・ ・ ・ ・ | オプション(0) |
| 「 エラーを自動的に修復(E)<br>③クリック                                                                                                    | ·        |
| 開始の一開にるの                                                                                                    | 【】】      |

#### 7 スキャンディスクを実行後、結果が表示されたら[閉じる]ボタンを クリックします。

開いている画面をすべて閉じてください。

これでフォーマットは終了です。

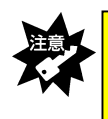

Windows 上でフォーマットしたメディアは Mac OS でも読み込むことはできますが、 Mac OS 上でフォーマットしたメディアは Windows では読み込むことはできません。 ご注意ください。

この章では、本製品を Macintosh で使用する場合の使い方を説明します。

#### P48 お使いになる前に

お使いの Mac OS のバージョンを確認してください。 バージョンによっては、インストールする前に Mac OS のバージョンアップを行う 必要があります。

#### P50 サポートソフトをインストールする

サポートソフトのインストールを説明します。 本製品の1つのスロットのみ使用する場合は、サポートソフトのインストールは 必要ありません。2つのスロットを同時に使用するときは、サポートソフトのイ ンストールを接続する前に必ず行ってください。

#### P52 パソコンへ接続する

本製品をパソコンに接続します。

#### P53 基本的な使い方

本製品の取り外し、メディアの出し入れ、およびその際の注意事項などを説明し ます。必ずお読みください。

#### お使いになる前に

本製品をお使いになる前に、以下の手順にしたがい Mac OS のバージョンを確認して ください。

■Mac OS 9.0~9.2 の場合(Mac OS X 10.1.x の場合は次ページを参照)

[Apple システム・プロフィール]を選択します。 [Apple] メニューをクリックして、表示された [Apple システム・プロフィ ール] をクリックします。

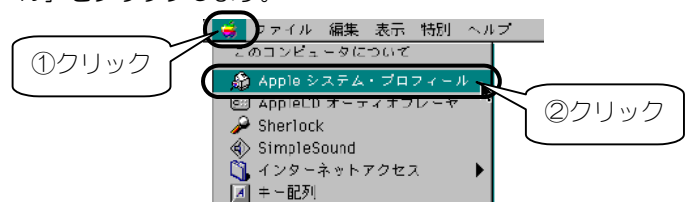

Mac OS のバージョンを確認します。

本製品は、Mac OS 9.0~9.2 に対応しています。

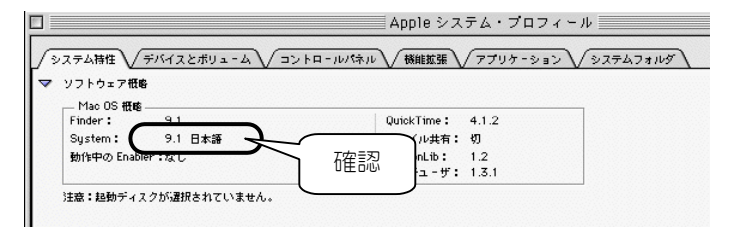

■Mac OS X 10.1.x の場合

ていません

【 [Apple]メニューをクリックして、表示された[この Mac について]を クリックします。

**2** Mac OS X のバージョンを確認します。 本製品は、Mac OS X 10.1.x に対応しています。(10 および 10.1 には対応し

この Mac について
 この Mac について
 Mac OS X
 Version 10.1.1
 メモリ: 64 MB
 プロセッサ: PowerPC G3
 \*\* & © Apple Computer. Inc 1983-2001

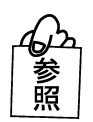

Mac OS 9.0~9.2 の場合 →次ページ【サポートソフトのインストール】へ進んでください。 Mac OS X 10.1.x の場合 →52 ページ【パソコンへ接続する】へ進んでください。 Mac OS のパージョンが上記以外の場合は →本製品は使用できません。上記にパージョンアップしてください。

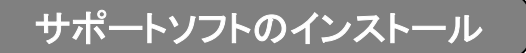

Mac OS X 10.1.x をお使いの場合は、インストールする必要はありません。52 ページ 【パソコンへ接続する】 へお進みください。

●本製品の1つのスロットのみ使用する場合

サポートソフトのインストールは必要ありません。使用するスロットを選択して、 52ページ【パソコンへ接続する】へお進みください。

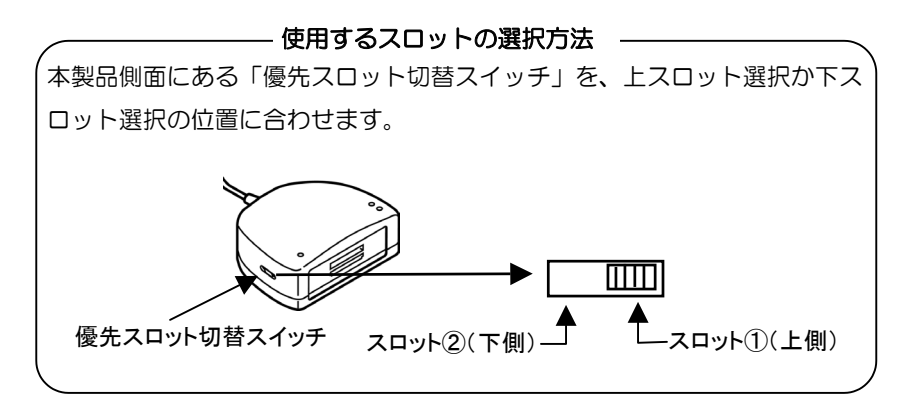

#### ●2つのスロットを同時に使用する場合

<u>最初に1度だけ</u>サポートソフトをインストールする必要があります。サポートソフトのインストールは USB ポートに接続する前に必ず行ってください。(次回からは、本製品をパソコンに接続するだけで使用できます。) 以下の手順にしたがってインストールしてください。

パソコンの電源を入れ、Mac OS を起動します。

- **2**「USB Multi Reader/Writer サポートソフト」を CD-ROM ドライブにセットします。
- **3** [CD-ROM]アイコンをクリックします。

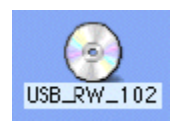

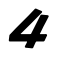

[MacOS9]フォルダをダブルクリックし、[Installer]アイコンをダブルク リックします。

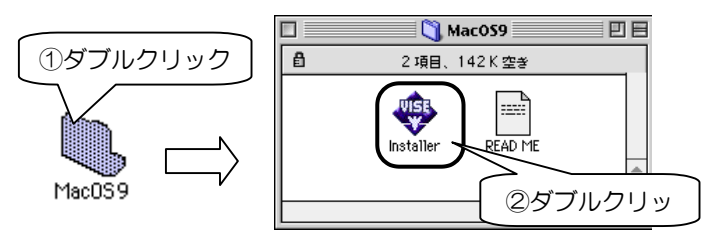

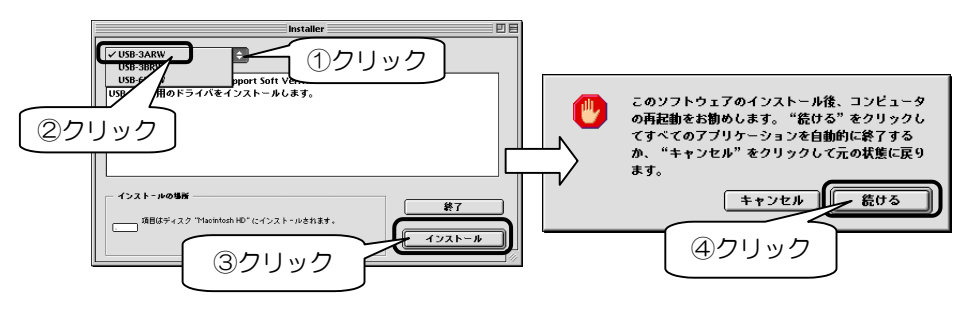

インストールを終了するときは、[再起動]ボタンをクリックします。 引き続きその他の製品のインストールを行う場合は、[続ける]ボタンをクリックします。手順5に戻ります。

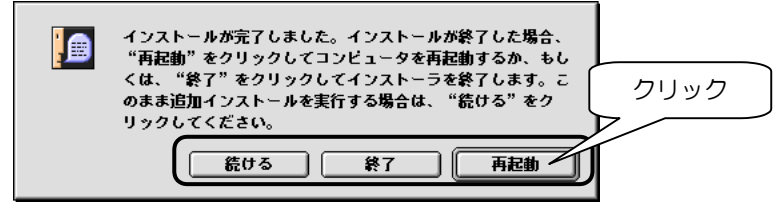

これでインストールは終了です。次は、本製品をパソコンに接続します。 次ページ【パソコンへ接続する】へお進みください。

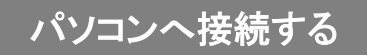

本製品はパソコン(または USB ハブ)の USB ポートに挿し込むだけで使用できます。

パソコン(または USB ハブ)の USB ポートに、本製品の USB ケーブルの USB コネクタを挿し込みます。

USB コネクタの抜き挿しは、パソコンの電源が入っている状態でも可能です。

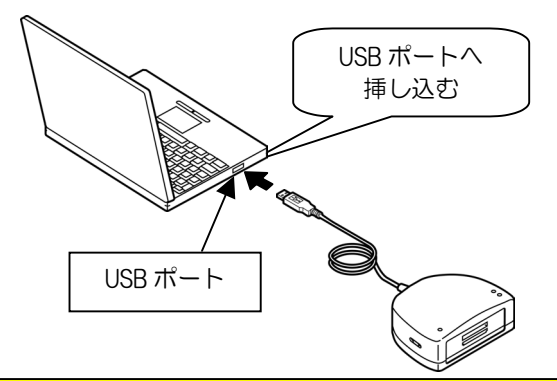

![](_page_51_Picture_6.jpeg)

・USBコネクタは挿し込む向きが決まっています。入りにくいときは無理に挿し込まず、 コネクタの向きを確認してください。

・パソコン(または USB ハブ)の USB ポートの位置は、お使いの機器の取扱説明書を 参照してください。

・USB ハブに接続する場合、必ず USB ハブに AC アダプタを付けて電源を供給してください。また、ご利用の環境によっては、USB ハブに接続できない場合があります。
 その場合はパソコン本体の USB ポートに接続してください。

2 USB コネクタを最後まできちんと挿し込むと、本製品の「パワーラン プ」が点灯するので、確認してください。 ⇒以上でパソコンへの接続は完了です。

![](_page_51_Picture_11.jpeg)

#### 基本的な使い方

![](_page_52_Figure_2.jpeg)

![](_page_52_Picture_3.jpeg)

・本製品の接続中に「カードランプ」が<u>点滅</u>している時は、 メディアにアクセスしていますので、絶対にメディアは抜かないでください。 ・パソコンのスリープモード機能は使用しないでください。

#### メディアの出し入れ

■メディアを入れる■

メディアの入れ方は7ページ【メディアの入れ方】を参照してください。

#### Mac OS 9.0~9.2 の場合

デスクトップにドライブアイコンが表示されます。(メディアのフォーマット状態によってドライブアイコンの名称が変わります)

![](_page_53_Picture_6.jpeg)

デスクトップ上に表示 されたアイコン

#### <u>Mac OS X 10.1.x の場合</u>

デスクトップにドライブアイコンが表示されます。(メディアのフォーマット状態によってドライブアイコンの名称が変わります)

![](_page_53_Picture_10.jpeg)

デスクトップ上に表示 されたアイコン

![](_page_53_Picture_12.jpeg)

デスクトップ上にアイコンが表示されない場合は →65ページ【困った時には】を参照してください。

#### ■メディアを出す■

![](_page_54_Picture_2.jpeg)

2 ドライブアイコンをゴミ箱に捨てます。

#### <u>Mac OS 9.0~9.2 の場合</u>

本製品(名称未設定)のアイコンをゴミ箱に捨てます。

![](_page_54_Picture_6.jpeg)

#### <u>Mac OS X 10.1.x の場合</u>

本製品(NO\_NAME)のアイコンをゴミ箱に捨てます。

![](_page_54_Picture_9.jpeg)

3 お使いの製品により取り出し方が異なります。 9ページ【メディアの取り出し方】を参照してください。

![](_page_55_Picture_0.jpeg)

本製品を使っていて、異常があったときにお読みください。

![](_page_55_Figure_2.jpeg)

#### ■困ったときには(もくじ)

接続から動作確認まで(Windows編)

| 状態                                        | 参照頁 |
|-------------------------------------------|-----|
| 本製品の USB コネクタがパソコンの USB ポートに入らない          |     |
| 本製品をパソコンに接続すると、「新しいハードウェアの追加(または検         | 58  |
| 出)ウィザード]画面が表示された(Windows 98(SE 含む)のみ)     |     |
| デバイスマネージャによる確認で、[USB Disk Driver]が表示されない、 |     |
| または、先頭に「!」や「×」マークが付いている                   | 59  |
| (Windows 98(SE 含む)の場合)                    |     |

| 状態                                                                                    | 参照頁 |
|---------------------------------------------------------------------------------------|-----|
| インストール時に[Setup]アイコンをダブルクリックすると、[InstallShield<br>Wizard]画面が表示される(Windows 98(SE含む)の場合) | 59  |
| 本製品のドライブがわからない(Windows 98(SE 含む)の場合)                                                  | 60  |
| 本製品のドライブがわからない(Windows XP/2000/Meの場合)                                                 | 61  |

#### 使用時のトラブル( Windows 編 )

| 状態                                     | 参照頁      |
|----------------------------------------|----------|
| [マイコンピュータ]で[リムーバブルディスク]アイコンが表示されない     |          |
| [リムーバブルディスク]アイコンをダブルクリックすると、「デバイス      |          |
| の準備ができていません」などと表示される                   | 62       |
| リムーバブルディスクから動画ファイル(avi ファイル)を再生すると、音   |          |
| 飛びすることがある                              |          |
| 本製品にメディアをセットしたまま、Windows を再起動すると[マイコン  |          |
| ピュータ]で本製品のアイコンが表示されない                  | <u> </u> |
| サポートソフトをインストールインストールしているが、[リムーバブル      | 63       |
| ディスク]アイコンが1つしか表示されない(Windows 2000 の場合) |          |

#### 接続から動作確認まで(Macintosh 編 )

| 状態                               | 参照頁 |
|----------------------------------|-----|
| 本製品の USB コネクタがパソコンの USB ポートに入らない |     |
| 「今より多くの電力が必要なので、操作できません」と表示された   | 64  |

#### 使用時のトラブル(Macintosh 編)

| 状態                                  | 参照頁 |
|-------------------------------------|-----|
| 本製品にメディアをセットしても、デスクトップ上にアイコンが表示されない | 65  |

#### 接続から動作確認まで(Windows編)

#### 本製品の USB コネクタがパソコンの USB ポートに入らない

 原因本製品のUSBコネクタの向きが正しくありません。
 対処 コネクタの向きを変えてもう1度挿し込んでください。向きが一致していれば、 コネクタを挿し込むのに力は必要ありません。

原因
 パソコン(USBハブ)側のUSBポートが違います。
 対処
 パソコン(USBハブ)側のUSBポートの位置を取扱説明書などでご確認ください。

本製品をパソコンに接続すると、[新しいハードウェアの追加(または検出)ウィザード]画面が表示された(Windows 98(SE 含む)のみ)

- 原因
   サポートソフトをインストールする前に、本製品の USB コネクタをパソコンの USB
   ポートに挿し込むと、この画面が表示されます。

   「
   エートに挿し込むと、この画面が表示されます。

   が処

   [キャンセル]ボタンをクリックして表示された画面を閉じます。
   「
   USB Multi Reader/Writer サポートソフト」を CD-ROM ドライブにセット後、イ
   ンストールを行ってください。
- 京区 本製品の USB コネクタを、インストール時に挿し込んだ USB ポートと異なる USB ポートに挿し込むと、再度新しいハードウェアとして認識される場合があります。
   対処 [キャンセル]ボタンをクリックして表示された画面を閉じます。
   「USB Multi Reader/Writer サポートソフト」を CD-ROM ドライブにセット後、インストールを行ってください。

デバイスマネージャによる確認で、[USB Disk Driver ]が表示されない、 または、先頭に「!」や「×」マークが付いている (Windows 98(SE 含む)の場合)

「
 「
 「
 パソコンの USB ポートに、本製品の USB コネクタがきちんとささっていません。

**対処** パソコンの USB ポートに最後まできちんと本製品の USB コネクタがささっていることを確認してください。

原因 正しくインストールされていません。

- **対処** 《Windows 98(SE 含む)の場合》
  - ①パソコン本体に本製品を接続した状態で、「!」または「×」マークが付い ているドライバをクリックして、[削除]ボタンをクリックします。
    - (または、同じ画面内の[その他のデバイス]をダブルクリックし、 追加されたものがある場合は選択して[削除]ボタンをクリックします。)
    - ②[OK]ボタンをクリックして画面を閉じます。
    - ③本製品をパソコンから取り外します。
    - ④「USB Multi Reader/Writer サポートソフト」をCD-ROM ドライブにセット後、 38ページ【サポートソフトのインストール】を参照してインストールをやり直 してください。
- 原反 USB ハブに接続した場合に、USB ハブから供給される電源が不足しています。
- **対処** USB ハブに AC アダプタを接続し、電源を供給してください。それができないときは、パソコン本体の USB ポートに接続してください。
- 原政 デバイス認識されていません(USBハブに接続した場合)。
- 対処 以下の方法を試してみてください。
  - USB コネクタを抜いて、接続し直す。
  - USB ハブの別のポートに接続してみる。

それでも同じ現象の場合は、USBハブを使わず、パソコン本体のUSBポートに接続してください。

インストール時に[Setup]アイコンをダブルクリックすると、[InstallShield Wizard]画面が表示される (Windows 98(SE 含む)の場合)

原因 すでに[Setup]アイコンをダブルクリックしてインストールしています。

| 対処 | インストールし直す時は、66ページ                           | USB Card Reader/Writer                                                                                                    |
|----|---------------------------------------------|----------------------------------------------------------------------------------------------------|
|    | 手順3~4 の万法でリホートソフトを<br>削除してからインストールを行ってください。 | USB Card Reader/Wites セッチップ シテナンス コログラムへようこそ。このフログラムを使って、現在のインストル<br>を実置することができます。次のオフルノゼワックしてくどさし、<br>で 変更(2)                      |
|    | →インストール方法は36ページ参照                           | 10日 20月20日(1)1075(2)かー(2)を通路する(2)、のの(1)時時まする(2)、10日<br>10日 20年、20年、10年3歳(2)、20日、<br>10日 20年、10日、10日、10日、10日、10日、10日、10日、10日、10日、10日 |

#### 本製品のドライブがわからない (Windows 98(SE 含む)の場合)

#### 対処 本製品からメディアを取り出した後、以下の手順で確認してください。

- 「マイコンピュータ]アイコンを右クリックして、表示されたメニュー内の[プロパティ]をクリックします。
- 2 [ディスクドライブ]をダブルクリックして、下に表示された[USB DISK Driver]をダブ ルクリックします。

![](_page_59_Figure_5.jpeg)

3 [設定]タブをクリックして、[現在のドライブ文字割り当て]欄を確認します。 ここに表示されているアルファベットが、本製品のドライブ名になります。

![](_page_59_Figure_7.jpeg)

4 確認できたら、[OK]ボタンや[閉じる]ボタンをクリックして、画面を閉じます。

![](_page_60_Figure_1.jpeg)

3 確認できたら、[閉じる]ボタンをクリックして、画面を閉じます。

#### 使用時のトラブル(Windows 編)

#### [マイコンピュータ]で[リムーバブルディスク]アイコンが表示されない

 

 原因
 本製品が接続されていません、または接続が正しくありません。

 対処
 本製品のUSBコネクタを取り外した状態では、[マイコンピュータ]アイコンに [リムーバブルディスク]アイコンは表示されません。接続を確認してください。

 原因
 デバイス認識されていません(USBハブに接続した場合)。

 以下の方法を試してみてください。
 いったん、USBコネクタを抜いて、接続し直す。

 ・
 USBハブの別のポートに接続してみる。

 それでも同じ現象の場合は、USBハブを使わず、パソコン本体のUSBポートに接続してください。

### [リムーバブルディスク]アイコンをダブルクリックすると、「デバイスの準備ができていません」などと表示される

- 原因
   メディアがセットされていません、または向きを間違えてセットしています。
   対処
   メディアが正しくセットされていることを確認してください。
   メディアの出し入れ方法は、【基本的な使い方】(お使いの OS のページ)を参照してください。
- 原因 メディアがフォーマットされていません。
- 対処 メディアをデジタルカメラなどで使用する場合は、デジタルカメラ側でフォーマットしてください。フォーマット方法はデジタルカメラの取扱説明書を参照してください(デジタルカメラでフォーマットしてもパソコン側でアクセスできます)。パソコンのみでご使用の場合は、【フォーマットするには】(お使いの OS のページ)を参照してフォーマットしてください。

リムーバブルディスクから動画ファイル(avi ファイル)を再生すると、音飛 びすることがある

**対処** 動画ファイルをパソコン本体のハードディスクにコピーして、パソコン本体から 再生してください。

### 本製品にメディアをセットしたまま、Windowsを再起動すると[マイコンピュータ]で本製品のアイコンが表示されない

![](_page_62_Picture_2.jpeg)

本製品の上下両方のスロットのメディアを挿入したまま、Windows を再起動すると、本製品が認識されない場合があります。

対処 いったん USB ケーブルを抜いて、再度挿し直してください。

#### サポートソフトをインストールインストールしているが、[リムーバブルディ スク]アイコンが1つしか表示されない(Windows 2000 の場合)

![](_page_62_Picture_6.jpeg)

#### 接続から動作確認まで(Macintosh 編)

#### 本製品の USB コネクタがパソコンの USB ポートに入らない

- 原因本製品の USB コネクタの向きが正しくありません。
- 対処 コネクタの向きを変えてもう1度挿し込んでください。向きが一致していれば、 コネクタを挿し込むのに力は必要ありません。
- 原因 パソコン(USB ハブ)側の USB ポートが違います。
- 対処 パソコン(USBハブ)側のUSBポートの位置を取扱説明書などでご確認ください。

#### 「今より多くの電力が必要なので、操作できません」と表示された

| 原因 | USB ハブに接続した場合に、USB ハブから供給される電源が不足しています。                              |
|----|----------------------------------------------------------------------|
| 対処 | USB ハブに AC アダプタを接続し、電源を供給してください。それができないときは、パソコン本体の USB ポートに接続してください。 |
| 原因 | デバイス認識されていません(USBハブに接続した場合)。                                         |
| 対処 | 以下の方法を試してみてください。                                                     |
|    | ● いったん、USB コネクタを抜いて、接続し直す。                                           |
|    | ● USB ハブの別のポートに接続してみる。                                               |
|    | それでも同じ現象の場合は、USB ハブを使わず、パソコン本体の USB ポートに接                            |
|    | 続してください。                                                             |

#### 使用時のトラブル(Macintosh 編)

### 本製品にメディアをセットしても、デスクトップ上にアイコンが表示されない

| 原因<br>対処 | メディアがセットされていません、または向きを間違えてセットしています。<br>本製品にメディアを正しくセットしないと、ドライブアイコンはデスクトップ上<br>に表示されません。メディアが正しくセットされていることを確認してくださ<br>い。メディアの出し入れ方法は、【基本的な使い方】(53ページ)を参照してく<br>ださい。                         |
|----------|----------------------------------------------------------------------------------------------------|
| 原因<br>対処 | <ul> <li>デバイス認識されていません(USBハブに接続した場合)。</li> <li>以下の方法を試してみてください。</li> <li>USBコネクタを抜いて、接続し直す。</li> <li>USBハブの別のポートに接続してみる。</li> <li>それでも同じ現象の場合は、USBハブを使わず、パソコン本体のUSBポートに接続してください。</li> </ul> |
| 原因<br>対処 | メディアの入れ方が遅すぎます。<br>本製品を接続中にアクセスランプが点滅または消灯していないことを確認した後、<br>USB コネクタを抜いて再度接続し直しメディアを素早く入れてみてください。                                                                                           |

# 7 アンインストール

#### お使いの OS が Windows 2000、Windows 98 (SE 含む)、Mac OS で、

本製品のサポートソフトのインストールをもう1度やり直すときは、インストール した情報を削除する(アンインストール)必要があります。 この章では、アンインストールの方法を説明します。

#### Windows 2000/98(SE 含む)の場合

- 本製品が使用中でないことを確認し、パソコンの USB ポートから 本製品のケーブルを抜きます。
- 2 [スタート]→[プログラム]→[ USB-Multi Reader\_Writer ]→[ USB-Multi Reader\_Writer Uninstall ] を実行します。

#### 3 [削除]にチェックして、[次へ]ボタンをクリックします。

![](_page_65_Picture_7.jpeg)

#### アンインストーリル

![](_page_66_Picture_1.jpeg)

![](_page_66_Picture_2.jpeg)

以上でアンインストールは完了です。

#### アンインストール

![](_page_67_Figure_1.jpeg)

 2 [システムフォルダ]<sup>\*</sup>→[機能拡張]の以下のファイルを[ゴミ箱]に 入れて削除します。

・USB-3ARWの場合:[3ARW]と[3ARWShim]

- ・USB-3BRWの場合:[3BRW]と[3BRWShim]
- ・USB-6MRWの場合:[6MRW]と[6MRWShim]

※[システムフォルダ]は、Mac OS をインストールしたドライブの中にあり ます。

![](_page_67_Figure_7.jpeg)

以上でアンインストールは完了です。